# Epson Stylus\* Office BX535WD/SX535WD/NX635

- SL Navodila za uporabo-osnove
- HR Osnovni vodič za rad
  - za uporabu bez računala -

# мк Упатство за основни операции

- За употреба без компјутер -

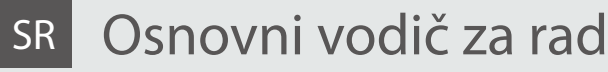

- za upotrebu bez računara -

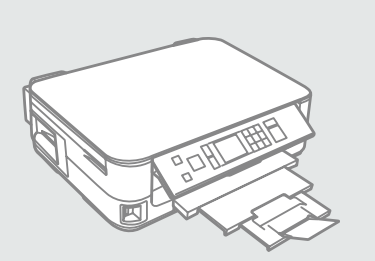

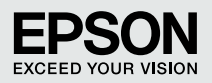

O teh navodilih

O ovom vodiču

За ова упатство

O ovom vodiču

Med branjem navodil upoštevajte naslednje simbole: Prilikom čitanja uputa, molimo Vas da obratite pažnju na ove smjernice: Почитувајте ги овие насоки додека го читате упатството: Dok čitate uputstva pratite sledeće smernice:

|                                                                                                    | 8                                                                                                    | $\bigotimes$                                                                                        | Ø                                                                                          |                                                                                                |
|----------------------------------------------------------------------------------------------------|----------------------------------------------------------------------------------------------------|----------------------------------------------------------------------------------------------------|--------------------------------------------------------------------------------------------|------------------------------------------------------------------------------------------------|
| Opozorilo:<br>Opozorila morate upoštevati<br>in se s tem izogniti telesnim<br>poškodbam.           | Previdno:<br>Opozorila morate upoštevati<br>in se s tem izogniti telesnim<br>poškodbam.                     | Treba je upoštevati, tako da<br>preprečite telesne poškodbe in<br>poškodbe opreme.                  | Opombe:<br>Opombe vsebujejo pomembne<br>podatke in napotke za uporabo<br>tiskalnika.       | Prikazuje številko strani,<br>kjer lahko najdete dodatne<br>informacije.                       |
| Upozorenje:<br>Potrebno je čvrsto držati se<br>upozorenja kako biste izbjegli<br>tjelesne ozljede. | Pažnja:<br>Potrebno je obratiti pažnju kako<br>biste izbjegli oštećenje Vašeg<br>uređaja.                   | Potrebno je obratiti pažnju kako<br>bi se izbjegle tjelesne ozljede ili<br>oštećenja Vašeg uređaja. | Napomena:<br>Napomene sadrže važne<br>informacije i naputke za uporabu<br>Vašeg pisača.    | Ova oznaka upućuje na broj<br>stranice na kojoj možete pronaći<br>dodatne informacije.         |
| Предупредување:<br>Предупредувањата мора да се<br>почитуваат за да се избегнат<br>телесни повреди. | Внимателно<br>Забелешките за внимавање мора<br>да се почитуваат за да се избегне<br>оштетување на опремата. | Мора да се почитува за да се<br>избегнат телесни повреди и<br>оштетувања на Вашата опрема.          | Напомена:<br>Напомените содржат важни<br>информации и совети за<br>користење на печатачот. | Показател на бројот на<br>страницата каде што може<br>да се најдат дополнителни<br>информации. |
| Upozorenje:<br>Upozorenja se moraju pažljivo<br>pratiti da bi se sprečilo<br>povređivanje.         | Oprez:<br>Mere opreza se moraju pratiti<br>da bi se sprečilo oštećivanje<br>opreme.                         | Mora se pratiti da bi se sprečilo<br>povređivanje i oštećivanje<br>opreme.                          | Napomena:<br>Napomene sadrže važne<br>informacije i savete za upotrebu<br>štampača.        | Označava broj strane na kojoj se<br>mogu naći dodatne informacije.                             |

# Obvestilo v zvezi z avtorskimi pravicami

Napomena o autorskim pravima

Забелешка за авторските права

# Obaveštenje o autorskim pravima

No part of this publication may be reproduced, stored in a retrieval system, or transmitted in any form or by any means, electronic, mechanical, photocopying, recording, or otherwise, without the prior written permission of Seiko Epson Corporation. The information contained herein is designed only for use with this product. Epson is not responsible for any use of this information as applied to other printers.

Neither Seiko Epson Corporation nor its affiliates shall be liable to the purchaser of this product or third parties for damages, losses, costs, or expenses incurred by the purchaser or third parties as a result of accident, misuse, or abuse of this product or unauthorized modifications, repairs, or alterations to this product, or (excluding the U.S.) failure to strictly comply with Seiko Epson Corporation's operating and maintenance instructions.

Seiko Epson Corporation shall not be liable for any damages or problems arising from the use of any options or any consumable products other than those designated as Original Epson Products or Epson Approved Products by Seiko Epson Corporation.

Seiko Epson Corporation shall not be held liable for any damage resulting from electromagnetic interference that occurs from the use of any interface cables other than those designated as Epson Approved Products by Seiko Epson Corporation.

EPSON® and EPSON STYLUS® are registered trademarks, and EPSON EXCEED YOUR VISION or EXCEED YOUR VISION is a trademark of Seiko Epson Corporation.

SDHC<sup>™</sup> is a trademark.

Memory Stick, Memory Stick Duo, Memory Stick PRO, Memory Stick PRO Duo, Memory Stick PRO-HG Duo, Memory Stick Micro, MagicGate Memory Stick, and MagicGate Memory Stick Duo are trademarks of Sony Corporation.

xD-Picture Card<sup>™</sup> is a trademark of Fuji Photo Film Co., Ltd.

General Notice: Other product names used herein are for identification purposes only and may be trademarks of their respective owners. Epson disclaims any and all rights in those marks.

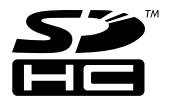

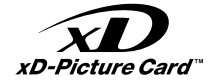

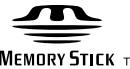

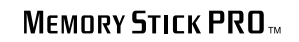

MEMORY STICK TM

## SL Vsebina

| O teh navodilih                          | 2  |
|------------------------------------------|----|
| Obvestilo v zvezi z avtorskimi pravicami | 3  |
| Pomembni varnostni napotki               | 6  |
| Navodila za nadzorno ploščo              | 8  |
| Prilagajanje kota plošče                 | 11 |
| Varčevalna funkcija                      | 11 |
| Uporaba zaslona LCD                      | 12 |
| Iskanje dodatnih informacij              | 14 |

#### Ravnanje z mediji in originali

| Izbira papirja                 | 16 |
|--------------------------------|----|
| Nalaganje papirja              |    |
| Nameščanje pomnilniške kartice | 21 |
| Nameščanje originalov          | 23 |

## Način Copy in Scan

| Kopiranje dokumentov                | 26 |
|-------------------------------------|----|
| Kopiraj/Obnovi fotografije          |    |
| Skeniraj v računalnik               |    |
| Seznam menija za način Copy in Scan |    |

#### Način Print Photos

| Tiskanje fotografij                   | .38 |
|---------------------------------------|-----|
| Tiskanje z različnimi postavitvami    | .40 |
| Menijski seznam za način Print Photos | .42 |

## Setup Način (Vzdrževanje)

| Pregleite status kartuše s črnilom |  |
|------------------------------------|--|
| Pregled/čiščenie tiskalne glave    |  |
| Poravnava tiskalne glave           |  |
| Meniiski seznam načina Setup       |  |
| Menijski sezhani načina setap      |  |

## Odpravljanje težav

| Sporočila o napaki                     | 60 |
|----------------------------------------|----|
| Zamenjava kartuš                       |    |
| Zastoj papirja                         |    |
| Težave s kakovostjo tiska/prikazom     |    |
| Posvetovanie z službo za podporo Epson |    |
| Kazalo                                 |    |

## HR Sadržaj

| O ovom vodiču                       | . 2 |
|-------------------------------------|-----|
| Napomena o autorskim pravima        | . 3 |
| Važni sigurnosni naputci            | .6  |
| Vodič za upravljačku ploču          | .8  |
| Podešavanje ugla upravljačke ploče1 | 11  |
| Funkcija uštede energije1           | 11  |
| Uporaba LCD zaslona1                | 12  |
| Pristup dodatnim informacijama1     | 14  |

#### Rukovanje medijima i izvornicima

| Odabir papira               | 16 |
|-----------------------------|----|
| Umetanje papira             |    |
| Umetanje memorijske kartice | 21 |
| Umetanje izvornika          | 23 |

## Način rada Copy i Scan

| Kopiranje dokumenata                      | 26 |
|-------------------------------------------|----|
| Kopiranje/Obnavljanje fotografija         | 28 |
| Skeniranje na računalo                    | 31 |
| Popis izbornika u načinu rada Copy i Scan | 33 |

#### Način rada Print Photos

| Ispis fotografija                          | .38 |
|--------------------------------------------|-----|
| Ispis stranica različitog izgleda          | .40 |
| Popis izbornika u načinu rada Print Photos | .42 |

#### Način rada Setup (Održavanje)

| Provjera stanja spremnika tinte     |  |
|-------------------------------------|--|
| Provjera/čišćenje glave pisača      |  |
| Poravnavanje glave pisača           |  |
| Popis izbornika u načinu rada Setup |  |

#### Rješavanje problema

| Poruke o pogreškama                  | 60 |
|--------------------------------------|----|
| Zamjena spremnika tinte              | 64 |
| Zaglavljivanje                       |    |
| Poteškoće s kakvoćom ispisa/izgledom |    |
| Kontaktiranje Epson podrške          |    |
| ndeks                                |    |
|                                      |    |

## МК Содржина

| За ова упатство                    | 2  |
|------------------------------------|----|
| Забелешка за авторските права      | 3  |
| Важни безбедносни упатства         | 6  |
| Водич за контролен панел           |    |
| Прилагодување на аголот на панелот | 11 |
| Функција за заштеда на енергија    |    |
| Користење на LCD-екранот           | 12 |
| Добивање повеќе информации         | 14 |

#### Ракување со хартија и оригинали

| Избирање хартија              |    |
|-------------------------------|----|
| Ставање хартија               |    |
| Вметнување мемориска картичка | 21 |
| Ставање оригинали             | 23 |

## Режими Сору и Scan

| Копирање документи                      |  |
|-----------------------------------------|--|
| Копирање/обновување фотографии          |  |
| Сканирање на компјутер                  |  |
| Листа на менито на режимите Сору и Scan |  |

#### Режим Print Photos

| Печатење фотографии                     |    |
|-----------------------------------------|----|
| Печатање со различни распореди          | 40 |
| Листа на менито на режимот Print Photos | 42 |

#### Режим Setup (Одржување)

| Проверка на состојбата на касетите со мастило | 48 |
|-----------------------------------------------|----|
| Проверка/чистење на главата за печатење       | 50 |
| Порамнување на главата за печатење            | 53 |
| Листа на менито на режимот Setup              | 55 |

#### Решавање проблеми

| Пораки за грешки                                | 60 |
|-------------------------------------------------|----|
| Менување на касетите со мастило                 | 64 |
| Заглавена хартија                               | 68 |
| Проблеми со квалитетот/распоредот на печатењето | 78 |
| Контактирање со поддршката на Epson             | 82 |
| Индекс                                          | 86 |

## SR Sadržaj

| O ovom vodiču                   | 2 |
|---------------------------------|---|
| Obaveštenje o autorskim pravima |   |
| Važne mere zaštite              | 6 |
| Vodič za kontrolnu tablu        |   |
| Podešavanje ugla table          |   |
| Funkcija štednje energije       |   |
| Korišćenje LCD ekrana           |   |
| Dobijanje dodatnih informacija  |   |

#### Rukovanje medijima i originalima

| Izbor papira                  |    |
|-------------------------------|----|
| Ubacivanje papira             |    |
| Ubacivanje memorijske kartice | 21 |
| Postavljanje originala        | 23 |

### Režimi Copy i Scan

| Kopiranje dokumenata               |  |
|------------------------------------|--|
| Kopiraj/Vrati fotografiju          |  |
| Skeniranje na računar              |  |
| Lista menija za režime Copy i Scan |  |

#### **Režim Print Photos**

| Štampanje fotografija              |    |
|------------------------------------|----|
| Štampanje sa različitim izgledima  | 40 |
| Lista menija za režim Print Photos | 42 |

#### Setup režim (Održavanje)

| Provera statusa kertridža           |    |
|-------------------------------------|----|
| Provera/čišćenje glave za štampanje |    |
| Poravnavanje glave za štampanje     |    |
| Lista menija za režim Setup         | 55 |

## Rešavanje problema

| Poruke o greškama                         | 60 |
|-------------------------------------------|----|
| Zamena kertridža                          | 64 |
| Zaglavljivanje papira                     | 68 |
| Problemi sa kvalitetom/izgledom štampanja |    |
| Kontaktiranje Epsonove korisničke službe  |    |
| Indeks                                    |    |
|                                           |    |

Pomembni varnostni napotki

Važni sigurnosni naputci

Важни безбедносни упатства

Važne mere zaštite

| 220-240V<br>220-<br>240V                                                                                 |                                                                                                    |                                                                                                    |                                                                                |                                                            |                                                                                              |
|----------------------------------------------------------------------------------------------------|----------------------------------------------------------------------------------------------------|----------------------------------------------------------------------------------------------------|--------------------------------------------------------------------------------|------------------------------------------------------------|----------------------------------------------------------------------------------------------|
| Prepričajte se, da napajalni<br>kabel ustreza vsem zadevnim<br>lokalnim varnostnim<br>standardom.        | Tiskalnik namestite blizu<br>vtičnice, kjer lahko napajalni<br>kabel z lahkoto iztaknete.                | Uporabljajte samo priloženi<br>napajalni kabel. Uporaba<br>drugega kabla lahko povzroči<br>požar ali električni udar.<br>Kabla ne uporabljajte z drugo<br>opremo.                                | Uporabljajte samo tisto vrsto<br>napajanja, ki je navedena na<br>nalepki.      | Preprečite poškodbe in odrgnine kabla.                     | Med kopiranjem, tiskanjem ali<br>skeniranjem ne odpiraje enote<br>za skeniranje.             |
| Provjerite odgovara li kabel<br>lokalnim sigurnosnim<br>standardima.                                     | Pisač smjestite blizu zidne<br>utičnice, tako da ga možete<br>jednostavno isključiti.                    | Koristite jedino naponski kabel<br>koji je isporučen s pisačem.<br>Uporaba nekog drugog<br>kabela može izazvati požar<br>ili udar struje. Kabel nemojte<br>upotrebljavati s drugim<br>uređajima. | Koristite isključivo onaj izvor<br>napajanja koji je naveden na<br>naljepnici. | Pazite da se kabel ne ošteti ili<br>ne izliže.             | Nemojte otvarati jedinicu za<br>skeniranje tijekom kopiranja,<br>ispisivanja ili skeniranja. |
| Проверете дали кабелот<br>за струја е во согласност<br>со сите важечки локални<br>безбедносни стандарди. | Поставете го печатачот<br>блиску до ѕиден штекер, за<br>да може лесно да се откачи<br>кабелот за струја. | Користете го само кабелот за<br>струја што се испорачува со<br>печатачот. Користењето друг<br>кабел може да предизвика<br>пожар или струен удар. Не<br>користете го кабелот со друга<br>опрема.  | Користете само извор на<br>напојување како што е<br>назначен на етикетата.     | Не дозволувајте кабелот да се<br>оштети или искине.        | Не отворајте го сканерот<br>додека се копира, печати или<br>сканира.                         |
| Uverite se da je kabl za<br>napajanje u skladu sa<br>odgovarajućim lokalnim<br>standardima zaštite.      | Stavite štampač blizu zidne<br>utičnice tako da kabl može lako<br>da se izvuče iz nje.                   | Koristite samo kabl za<br>napajanje priložen uz štampač.<br>Upotreba drugih kablova može<br>izazvati požar ili strujni udar.<br>Ne koristite kabl ni sa kakvom<br>drugom opremom.                | Koristite samo izvor napajanja<br>naznačen na nalepnici.                       | Ne dozvolite da se kabl za<br>napajanje ošteti ili ishaba. | Ne otvarajte kućište skenera<br>tokom kopiranja, štampanja ili<br>skeniranja.                |

| V tiskalniku in okoli njega ne<br>uporabljajte pršil, ki vsebujejo<br>vnetljive pline. V nasprotnem<br>primeru lahko povzročite požar.     | Tiskalnika ne servisirajte<br>sami, razen v primerih, ki<br>so v dokumentaciji posebej<br>razloženi.              | Kartuše hranite izven dosega<br>otrok; črnila ne pijte.                         | V primeru, da črnilo pride v<br>stik s kožo, jo operite z milom<br>in vodo. Če črnilo pride v stik z<br>očmi, jih takoj sperite z vodo.<br>Če se kljub temu počutite slabo<br>ali imate težave z vidim, takoj<br>obiščite zdravnika.          | Ko kartuše vzamete iz<br>embalaže, jih ne stresajte; lahko<br>pride do puščanja.                                     | V primeru, da odstranite<br>kartušo zaradi kasnejše<br>uporabe, pred umazanijo in<br>prahom zaščitite območje<br>dobave črnila in jo shranite v<br>enakem okolju kot tiskalnik. Ne<br>dotikajte se vrat dobave črnila<br>in njihove okolice.                              |
|----------------------------------------------------------------------------------------------------|----------------------------------------------------------------------------------------------------|---------------------------------------------------------------------------------|----------------------------------------------------------------------------------------------------|----------------------------------------------------------------------------------------------------|----------------------------------------------------------------------------------------------------|
| Unutar pisača ili oko njega<br>nemojte koristiti proizvode<br>za raspršivanje koji sadrže<br>zapaljive plinove. To može<br>izazvati požar. | Nemojte pokušavati popraviti<br>pisač, osim u slučajevima koji<br>su posebno objašnjeni u Vašoj<br>dokumentaciji. | Spremnike za tintu čuvajte<br>izvan dohvata djece i nemojte<br>piti tintu.      | Ukoliko ruke zaprljate tintom,<br>operite ih sapunom i vodom.<br>Ukoliko tinta dospije u Vaše oči,<br>odmah ih isperite vodom. Ako<br>i nakon toga osjetite nelagodu<br>ili imate poteškoće svidom,<br>odmah se obratite svojem<br>liječniku. | Nemojte tresti spremnike tinte<br>nakon što ste otvorili njihova<br>pakiranja jer to može izazvati<br>curenje tinte. | Ako iz pisača izvadite spremnik<br>tinte kako biste ga koristili<br>kasnije, zaštite područje za<br>dovođ tinte od nečistoće i<br>prašine, a spremnik pohranite<br>u istom okružju kao i pisač.<br>Ne dodirujte ulaz za tintu ili<br>područje oko njega.                  |
| Не користете спрејови што<br>содржат запаливи гасови во<br>или околу печатачот. Така<br>може да предизвикате пожар.                        | Ако не е посебно објаснето<br>во документацијата, не<br>обидувајте се сами да го<br>поправате печатачот.          | Чувајте ги касетите со<br>мастило вон досег на деца и<br>не пијте го мастилото. | Ако ви капне мастило на<br>кожата, одмијте го со сапун и<br>вода. Ако ви влезе во очите,<br>исплакнете ги веднаш со вода.<br>Ако сѐ уште ви е непријатно<br>или имате проблем со видот,<br>веднаш одете на лекар.                             | Не протресувајте ги касетите<br>со мастило откако ќе ги<br>отворите, така може да<br>протечат.                       | Ако вадите касета со мастило<br>за подоцнежна употреба,<br>заштитете го делот за<br>испуштање мастило од<br>нечистотии и прашина и<br>чувајте ја касетата во исти<br>услови како печатачот.<br>Не допирајте го отворот<br>за испуштање мастило и<br>просторот околу него. |
| Ne koristite aerosole koji sadrže<br>zapaljive gasove unutar ili oko<br>štampača. To može izazvati<br>požar.                               | Ne pokušavajte sami da<br>popravite štampač osim ako<br>je to posebno objašnjeno u<br>dokumentaciji.              | Kertridže čuvajte van domašaja<br>dece i ne pijte mastilo.                      | Ako mastilo dospe na kožu,<br>sperite ga vodom i sapunom.<br>Ako dospe u oči, odmah<br>isperite vodom. Ako i dalje<br>osećate nelagodnost ili ne<br>vidite dobro, odmah se obratite<br>lekaru.                                                | Ne tresite kertridže nakon<br>otvaranja pakovanja jer to<br>može izazvati curenje.                                   | Ako izvadite kertridž radi<br>kasnije upotrebe, zaštitite izlaze<br>za mastilo od prijanja i prašine<br>i čuvajte kertridž u istoj sredini<br>gde i štampač. Ne dodirujte<br>izlaze za mastilo i okolnu<br>površinu.                                                      |

Navodila za nadzorno ploščo Vodič za upravljačku ploču Водич за контролен панел Vodič za kontrolnu tablu

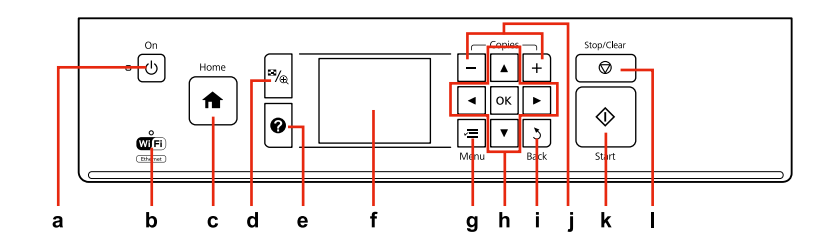

| а                                         | b                                              | c                                                                                                    | d                                                                               |
|-------------------------------------------|------------------------------------------------|----------------------------------------------------------------------------------------------------|---------------------------------------------------------------------------------|
| Ċ                                         | WIFI                                           | A                                                                                                    | ≊∕⊕                                                                             |
| Vključi/izključi tiskalnik.               | Pokaže status brezžičnega omrežja.             | Vrni se do vrha menija. Ko ste v zgornjem<br>meniju, lahko preklopite med načini Copy,<br>Print Photos, Scan in Setup.               | Spremeni prikaz fotografij in fotografije<br>obreže.                            |
| lsključuje/uključuje pisač.               | Prikazuje stanje bežične mreže.                | Vraća na glavni izbornik. Na glavnom<br>izborniku, omogućava prebacivanje<br>između Copy, Print Photos, Scan i Setup<br>načina rada. | Mijenja način prikaza fotografija ili ih<br>obrezuje.                           |
| Вклучување / исклучување на<br>печатачот. | Ја покажува состојбата на безжичната<br>мрежа. | Враќање на почеток на менито. Кога сте<br>на почетокот на менито, префрлување<br>меѓу режимите Copy, Print Photos, Scan<br>и Setup.  | Менување на приказот на фотографии<br>или отсекување делови од<br>фотографиите. |
| Uključuje/isključuje štampač.             | Prikazuje stanje bežične mreže.                | Vraća na glavni meni. U glavnom meniju<br>prelazi između režima Copy, Print Photos,<br>Scan i Setup.                                 | Menja prikaz fotografija ili ih opseca.                                         |

Oblika nadzorne plošče je odvisna od področja.

Izgled upravljačke ploče se razlikuje od lokacije do lokacije.

Дизајнот на контролниот панел е различен во зависност од земјата.

Izgled kontrolne table zavisi od tržišta.

| e                                           | f                                                                     | g                                                   | h                                |
|---------------------------------------------|-----------------------------------------------------------------------|-----------------------------------------------------|----------------------------------|
| 0                                           | -                                                                     | ×≡                                                  | <b>◄, ▲, ►, ▼, O</b> K           |
| Prikaže pomoč ob reševanju težav.           | Prikaže predogled izbranih podob ali<br>prikaže nastavitve.           | Izpiše podrobne nastavitve v<br>posameznem načinu.  | Izbere fotografije in menije.    |
| Prikazuje Pomoć za rješavanje problema.     | Prikazuje predprikaz odabranih fotografija<br>ili prikazuje postavke. | Prikazuje detaljne postavke za svaki način<br>rada. | Odabire fotografije i izbornike. |
| Се прикажува помош за решавање<br>проблеми. | Се прикажува преглед на избрани<br>слики или ги прикажува поставките. | Се прикажуваат детални поставки за<br>секој режим.  | Се избираат фотографии и менија. |
| Prikazuje Pomoć za rešavanje problema.      | Prikazuje pregled izabranih slika ili<br>prikazuje postavke.          | Prikazuje detaljna podešavanja za svaki<br>režim.   | Bira fotografije i menije.       |

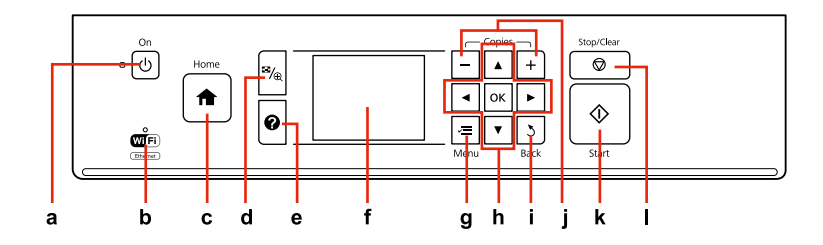

| i                                             | j                                          | k                                             | I                                                                                       |
|-----------------------------------------------|--------------------------------------------|-----------------------------------------------|-----------------------------------------------------------------------------------------|
| 3                                             | +,-                                        | $\diamond$                                    | $\bigtriangledown$                                                                      |
| Prekliče/ponastavi predhodni meni.            | Nastavi število kopij.                     | Zažene kopiranje/tiskanje/skeniranje.         | Zaustavi kopiranje/tiskanje/skeniranje ali<br>ponastavi nastavitve.                     |
| Odbacuje unos/vraća na prethodni<br>izbornik. | Podešava broj kopija koje želite ispisati. | Započinje kopiranje/ispis/skeniranje.         | Zaustavlja kopiranje/ispis/skeniranje ili<br>vraća postavke na početnu vrijednost.      |
| Откажување и враќање на претходното<br>мени.  | Одредување број на копии.                  | Почеток на копирање/печатење/<br>сканирање.   | Прекин на копирањето или печатењето<br>или сканирањето или ресетирање на<br>поставките. |
| Prekida rad/vraća se u prethodni meni.        | Podešava broj kopija.                      | Započinje kopiranje/štampanje/<br>skeniranje. | Prekida kopiranje/štampanje/skeniranje ili<br>poništava postavke.                       |

Prilagajanje kota plošče Podešavanje ugla upravljačke ploče Прилагодување на аголот на панелот Podešavanje ugla table

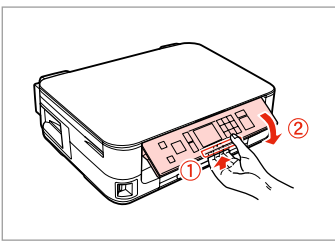

Če želite spustiti ali zapreti ploščo, jo odklenite tako da premaknete ročico na zadnji strani dokler ne slišite klika in jo spustite. Ploščo enostavno dvignite.

Za spuštanje ili zatvaranje upravljačke ploče, otkočite je povlačenjem ručice na stražnjem dijelu dok ne klikne, a potom spustite. Da uspravite upravljačku ploču, jednostavno je dignite.

За да го спуштите или затворите панелот, отклучете го со повлекување на рачката на задниот дел додека не кликне и потоа спуштете го. Едноставно подигнете го панелот за издигнување.

Da biste spustili ili zatvorili tablu, otključajte je tako što ćete ručicu na zadnjem delu vući dok ne klikne, a zatim spustite. Jednostavno podignite ploču da biste je izdigli.

Varčevalna funkcija Funkcija uštede energije Функција за заштеда на енергија Funkcija štednje energije

Po 13 minutah nedejavnega stanja se zaslon zatemni za varčevanje z energijo.

Pritisnite kateri koli gumb (razen 🖰 **On**), če želite zaslon ponovno aktivirati.

Nakon 13 minuta neaktivnosti, zaslon se zacrni radi uštede energije.

Pritisnite bilo koji gumb (osim  $\overset{}{\cup}$   $\mathbf{On}$ ) za povratak zaslona u prethodno stanje.

По 13 минути неактивност, екранот поцрнува за да штеди енергија.

Притиснете кое било копче (освен ( **On**) за да го вратите екранот во неговата претходна состојба.

Nakon 13 minuta neaktivnosti, ekran se zatamnjuje radi štednje energije. Pritisnite bilo koje dugme (osim (<sup>1</sup>) **On**) za vraćanje ekrana u prethodno stanje. Uporaba zaslona LCD Uporaba LCD zaslona Користење на LCD-екранот Korišćenje LCD ekrana

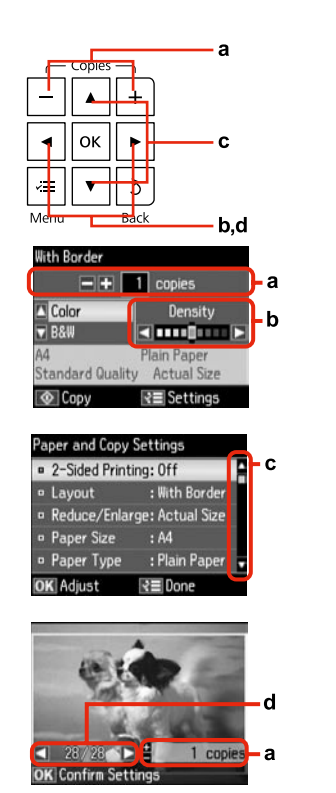

| а                                                    | b                                                   | c                                                                                                    | d                                                                                             |
|------------------------------------------------------|-----------------------------------------------------|----------------------------------------------------------------------------------------------------|-----------------------------------------------------------------------------------------------|
| Pritisnite + ali -, da nastavite<br>število kopij.   | Pritisnite ◀ ali ▶, če želite<br>nastaviti gostoto. | Pritisnite na ▲ ali ▼ in izberite<br>menijski element. Osvetlitev se<br>pomakne gor ali dol.                    | Pritisnite na ◀ ali ▶ in<br>spremenite fotografijo,<br>prikazano na zaslonu LCD.              |
| Pritisnite + ili - za podešavanje<br>broja kopija.   | Pritisnite ◀ ili ▶ da podesite<br>gustoću boje.     | Pritisnite ▲ ili ▼ kako biste<br>odabrali željeni izbornik.<br>Obilježeno područje se pomiče<br>gore ili dolje. | Pritisnite ◀ ili ▶ kako biste<br>promijenili fotografiju koja se<br>prikazuje na LCD zaslonu. |
| Притиснете + или - за да<br>одредите број копии.     | Притиснете ◀ или ▶ за да ја<br>одредите густината.  | Притиснете ▲ или ▼ за да<br>изберете ставка од менито.<br>Обележувањето се движи<br>нагоре или надолу.          | Притиснете ◀ или ▶ за да<br>ја смените фотографијата<br>прикажана на LCD-екранот.             |
| Pritisnite + ili - da biste podesili<br>broj kopija. | Pritisnite ◀ ili ▶ da podesite<br>gustinu.          | Pritisnite ▲ ili ▼ da izaberete<br>stavku menija. Svetlije polje se<br>pomera naviše ili naniže.                | Pritisnite ◀ ili ▶ da promenite<br>fotografiju prikazanu na LCD<br>ekranu.                    |

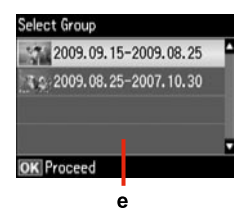

Ko imate na vaši pomnilniški kartici shranjenih več kot 999 fotografij, LCD zaslon prikaže sporočilo, ki omogoča izbiro skupine. Podobe so urejene po datumu, ko so bile narejene. Če želite izbrati in prikazati podobe v skupini, pritisnite ▲ ali ▼ za izbiro skupine in nato pritisnite OK. Če želite ponovno izbrati skupino, izberite Print Photos, Select Location in nato Select Group.

e

Kada imate više od 999 fotografija na memorijskoj kartici, LCD zaslon prikazuje poruku koja vam omogućava da odaberete grupu fotografija. Slike su sortirane prema datumu fotografiranja. Za odabir i prikazivanje slika u grupi, pritisnite ▲ ili ▼ da odaberete grupu, a zatim pritisnite OK. Za ponovni odabir grupe, odaberite Print Photos, Select Location, a potom odaberite Select Group.

Кога имате повеќе од 999 фотографии на мемориската картичка, LCD-екранот прикажува порака за да ви овозможи да изберете група. Сликите се сортираат според датумот кога се фотографирани. За да изберете и прикажете слики во група, притиснете ▲ или ▼ за да изберете група и потоа притиснете **OK**. За повторно одбирање група, изберете **Print Photos**, **Select Location**, а потоа изберете **Select Group**.

Ako imate više od 999 fotografija na memorijskoj kartici, LCD ekran prikazuje poruku koja vam omogućava da izaberete grupu. Slike su sortirane prema datumu snimanja. Da biste izabrali i prikazali slike u grupi, pritisnite ▲ ili ▼ za izbor grupe, a zatim pritisnite OK. Da biste ponovo izabrali grupu, izaberite **Print Photos, Select Location**, zatim izaberite **Select Group**.

## Ø

Dejanski prikazan zaslon se lahko rahlo razlikuje od tistih, ki so prikazani v teh navodilih.

Stvarni prikaz na zaslonu može se malo razlikovati od prikaza danog u ovom vodiču.

Вистинскиот приказ на екранот може малку да се разликува од прикажаните во овој водич.

Stvarni prikaz na ekranu se može malo razlikovati od onog koji je prikazan u ovom vodiču. Iskanje dodatnih informacij

Pristup dodatnim informacijama

Добивање повеќе информации

Dobijanje dodatnih informacija

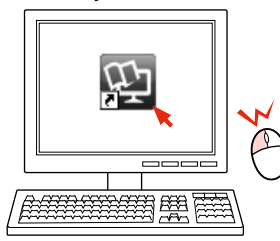

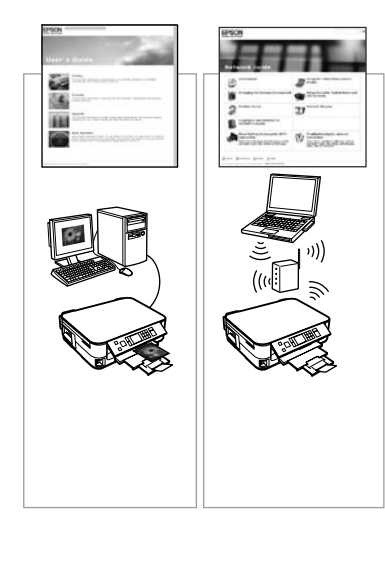

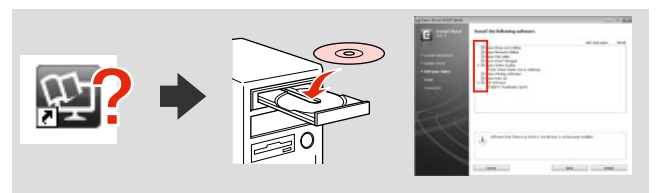

Če ikona za spletni priročnik ni prikazana, vstavite CD in na zaslonu namestitvenega programa izberite **Spletni vodniki Epson**.

Ako se ikona elektroničkog priručnika ne prikazuje, umetnite CD i na zaslonu instalacijskog programa odaberite **Epson vodiči na Internetu**.

Ако не е прикажана иконата на електронскиот прирачник, вметнете го ЦД-то и изберете **Електронски упатства Epson** на екранот за инсталација.

Ako ikona interaktivnog priručnika nije prikazana, ubacite CD i izaberite **Epsonovi interaktivni vodiči** na ekranu za instalaciju.

Ravnanje z mediji in originali Rukovanje medijima i izvornicima Ракување со хартија и оригинали Rukovanje medijima i originalima

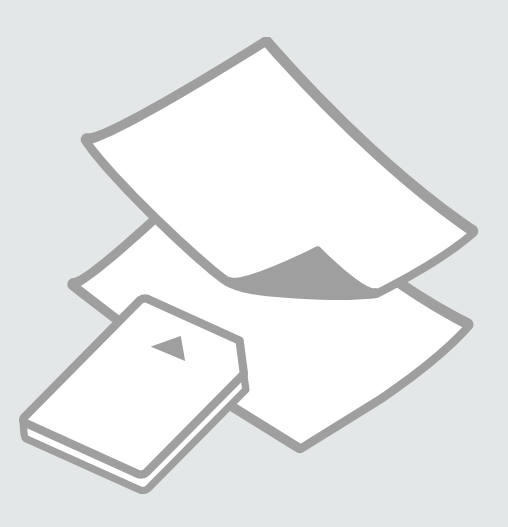

# Izbira papirja Odabir papira Избирање хартија Izbor papira

Poseben papir, ki je na voljo, je odvisen od področja.

Raspoloživost specijalnih medija se razlikuje od lokacije do lokacije.

Достапноста на специјалната хартија зависи од земјата.

Dostupnost posebnog papira zavisi od tržišta.

|   | Če želite tiskati na<br>ta papir * <sup>4</sup>                      | Na zaslonu LCD<br>izberite Paper<br>Type | Kapaciteta<br>vstavljanja (listi)       |
|---|----------------------------------------------------------------------|------------------------------------------|-----------------------------------------|
| а | Navadni papir *1                                                     | Plain Paper                              | [16,5 mm] * <sup>2</sup> * <sup>3</sup> |
| b | Epson Svetlo beli<br>papir za brizgalne<br>tiskalnike * <sup>1</sup> | Plain Paper                              | 120 * <sup>3</sup>                      |
| c | Epson Težak<br>matiran papir                                         | Matte                                    | 20                                      |
| d | Epson Papir za<br>fotografije za<br>brizgalne tiskalnike             | Matte                                    | 80                                      |
| e | Epson Prvovrstni<br>papir s svetlečim<br>premazom                    | Prem. Glossy                             | 20                                      |
| f | Epson Prvovrstni<br>papir s<br>polsvetlečim<br>premazom              | Prem. Glossy                             | 20                                      |
| g | Epson Papir za<br>fotografije                                        | Photo Paper                              | 20                                      |
| h | Epson Papir za<br>fotografije z<br>izredno svetlečim<br>premazom     | Ultra Glossy                             | 20                                      |
| i | Epson Svetleč<br>papir za fotografije                                | Glossy                                   | 20                                      |

\*1 Ta papir lahko uporabite za dvostransko tiskanje.

\*2 Papir, teže 64 do 90 g/m<sup>2</sup>.

- \*3 Za ročno dvostransko tiskanje, 30 listov.
- \*4 Za angleška imena papirjev glejte preglednico na desni strani.

|   | Ako želite ispisivati<br>na ovakav papir * <sup>4</sup>            | Odaberite ovu<br>stavku za Paper<br>Type na LCD<br>zaslonu pisača | Kapacitet<br>umetanja (u<br>listovima)  |
|---|--------------------------------------------------------------------|-------------------------------------------------------------------|-----------------------------------------|
| а | Običan papir *1                                                    | Plain Paper                                                       | [16,5 mm] * <sup>2</sup> * <sup>3</sup> |
| b | Epson Blještavo<br>bijeli papir za<br>tintne pisače * <sup>1</sup> | Plain Paper                                                       | 120 * <sup>3</sup>                      |
| с | Epson Matirani<br>papir - tvrdi                                    | Matte                                                             | 20                                      |
| d | Epson Papir za<br>tintne pisače<br>fotografske<br>kvalitete        | Matte                                                             | 80                                      |
| e | Epson Premium<br>sjajni fotografski<br>papir                       | Prem. Glossy                                                      | 20                                      |
| f | Epson Premium<br>polusjajni<br>fotografski papir                   | Prem. Glossy                                                      | 20                                      |
| g | Epson Fotografski<br>papir                                         | Photo Paper                                                       | 20                                      |
| h | Epson Ultra sjajni<br>fotografski papir                            | Ultra Glossy                                                      | 20                                      |
| i | Epson Sjajni<br>fotografski papir                                  | Glossy                                                            | 20                                      |

- \*1 Na ovom papiru je moguć 2-strani ispis.
- \*2 Papir težine od 64 do 90 g/m<sup>2</sup>.
- \*3 Za ručni 2-strani ispis, 30 listova.
- \*4 Pogledajte tablicu na desnoj strani u vezi engleskih naziva papira.

|   | Ако сакате да<br>печатите на оваа<br>хартија * <sup>4</sup> | Изберете го овој<br>Рарег Туре на<br>LCD-екранот | Капацитет<br>на полнење<br>(листови)    |
|---|-------------------------------------------------------------|--------------------------------------------------|-----------------------------------------|
| а | Обична хартија * <sup>1</sup>                               | Plain Paper                                      | [16,5 mm] * <sup>2</sup> * <sup>3</sup> |
| b | Светло бела<br>хартија за мастило<br>Epson *1               | Plain Paper                                      | 120 * <sup>3</sup>                      |
| c | Матна хартија<br>- тешка Epson                              | Matte                                            | 20                                      |
| d | Хартија за<br>мастило со<br>фотографски<br>квалитет Epson   | Matte                                            | 80                                      |
| e | Првокласна сјајна<br>фотографска<br>хартија Epson           | Prem. Glossy                                     | 20                                      |
| f | Првокласна<br>полусјајна<br>фотографска<br>хартија Epson    | Prem. Glossy                                     | 20                                      |
| g | Фотографска<br>хартија Epson                                | Photo Paper                                      | 20                                      |
| h | Ултрасјајна<br>фотографска<br>хартија Epson                 | Ultra Glossy                                     | 20                                      |
| i | Сјајна<br>фотографска<br>хартија Epson                      | Glossy                                           | 20                                      |

|   | Ako želite da<br>štampate na ovom<br>papiru * <sup>4</sup>          | Izaberite ovu vrstu<br>papira (Paper<br>Type) na LCD<br>ekranu | Kapacitet (broj<br>listova)             |
|---|---------------------------------------------------------------------|----------------------------------------------------------------|-----------------------------------------|
| a | Običan papir *1                                                     | Plain Paper                                                    | [16,5 mm] * <sup>2</sup> * <sup>3</sup> |
| b | Epson Blještavo<br>beli papir za<br>inkdžet štampače * <sup>1</sup> | Plain Paper                                                    | 120 * <sup>3</sup>                      |
| c | Epson Matirani<br>papir - tvrdi                                     | Matte                                                          | 20                                      |
| d | Epson Papir za<br>inkdžet štampače<br>foto kvaliteta                | Matte                                                          | 80                                      |
| e | Epson Premium<br>sjajni foto papir                                  | Prem. Glossy                                                   | 20                                      |
| f | Epson Premium<br>polusjajni foto<br>papir                           | Prem. Glossy                                                   | 20                                      |
| g | Epson Foto papir                                                    | Photo Paper                                                    | 20                                      |
| h | Epson Ultra sjajni<br>foto papir                                    | Ultra Glossy                                                   | 20                                      |
| i | Epson Sjajni foto<br>papir                                          | Glossy                                                         | 20                                      |
|   |                                                                     |                                                                |                                         |

\*1 Na ovom papiru može da se štampa dvostrano.

\*2 Papir težine od 64 do 90 g/m<sup>2</sup>.

\*3 Za ručno dvostrano štampanje, 30 listova.

\*4 Za engleske nazive papira vidite tabelu na desnoj strani.

\*1 Со оваа хартија може да печатите двострано.

\*2 Хартија со тежина од 64 до 90 г/м<sup>2</sup>.

\*3 За рачно двострано печатење, 30 листа.

\*4 Видете ја табелата од десната страна за англиските имиња на хартиите.

| а | Plain paper                               |
|---|-------------------------------------------|
| b | Epson Bright White<br>Ink Jet Paper       |
| c | Epson Matte Paper<br>- Heavyweight        |
| d | Epson Photo<br>Quality Ink Jet<br>Paper   |
| e | Epson Premium<br>Glossy Photo Paper       |
| f | Epson Premium<br>Semigloss Photo<br>Paper |
| g | Epson Photo Paper                         |
| h | Epson Ultra Glossy<br>Photo Paper         |
| i | Epson Glossy<br>Photo Paper               |

а

Nalaganje papirja Umetanje papira Ставање хартија Ubacivanje papira

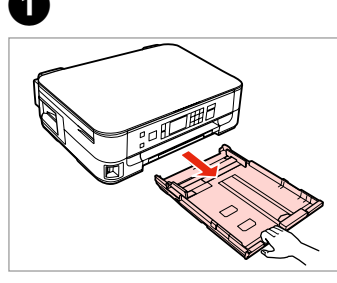

Izvlecite papir. Izvucite. Извлечете. Izvucite.

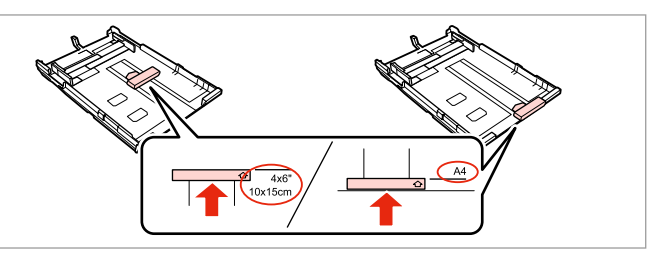

Potisnite vodilo in tako nastavite velikost uporabljenega papirja.

Pomaknite vodilicu sukladno veličini papira koju koristite.

Клизнете го граничникот за да приспособите до големината на хартијата што ќе ја користите.

Povucite vođicu da biste podesili veličinu papira koji će biti korišćen.

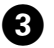

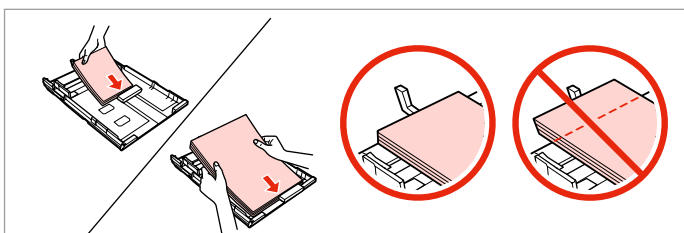

Naložite proti vodilu z natisljivo stranjo NAVZDOL. Umetnite papir prema vodilici sa stranom za ispis prema DOLJE. Ставете кон граничникот, со страната за печатење НАДОЛУ. Papir ubacite do vođice, licem NADOLE.

# Ø

2

Ne nalagajte navadnega papirja nad ≚ oznako puščice na stranskem vodilu. Pri posebnih medijih Epson število listov mora biti manjše od omejitve, ki je določena za ta medij. □ → 16

Obični papir nemojte umetati iznad oznake sa strelicom ≚ unutar vodilice ruba. Za posebne Epson medije, provjerite je li broj listova manji od ograničenja navedenog za medij. □ → 16

За обична хартија, не ставајте хартија над знакот ≚ во граничникот. За посебните хартии Epson, внимавајте бројот листови да е помал од ограничувањето одредено за хартијата. □ → 16

U slučaju običnog papira, ne ubacujte papir iznad ≚ strelice koja se nalazi na unutrašnjoj strani vođice. U slučaju specijalnih Epson medija, uverite se da je broj ubačenih listova manji od ograničenja za konkretan medij. □ → 16

## Ø

Pred vlaganjem robove papirja spihajte in poravnajte.

Poravnajte rubove snopa papira prije nego što ga umetnete u pisač.

Продувајте ги и порамнете ги рабовите на листовите пред да ги ставите.

Rastresite papir i poravnajte njegove ivice pre nego što ga ubacite.

## Ø

Ne uporabljajte perforiranega papirja.

Nemojte upotrebljavati papir s rupicama za uvezivanje.

Не користете хартија со дупки за спирала.

Ne koristite perforirani papir.

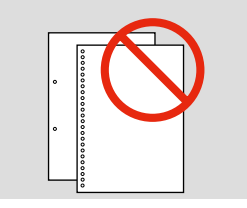

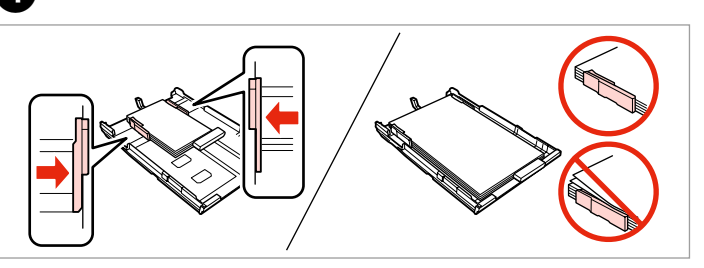

Potisnite do robov papirja. Pomaknite do ruba papira. Клизнете до рабовите на хартијата. Povucite do ivica papira.

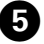

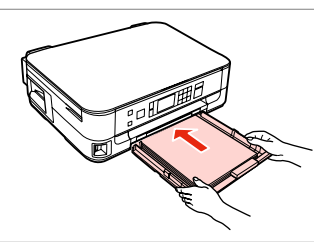

Previdno vstavite kaseto. Pažljivo umetnite ladicu. Вметнете ја касетата нежно. Pažljivo ubacite kasetu.

## Ø

Pri vstavljanju kasete nazaj v tiskalnik, pazite, da je v vodoravnem položaju in jo vstavite previdno in počasi.

Držite ladicu vodoravno i umetnite ju u pisač pažljivo i polako.

Држете ја касетата хоризонтално и вметнете ја назад во печатачот внимателно и полека.

Kasetu držite ravno i vratite je u štampač pažljivo i polako.

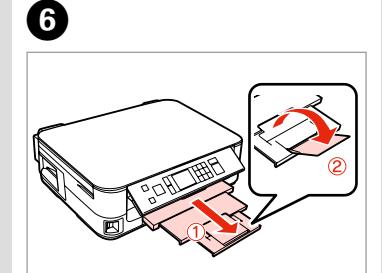

Izvlecite in privzdignite. Izvucite i podignite. Извлечете и кренете. Izvucite i podignite.

## Ø

Kasete ne izvlecite in ne vstavljajte, ko tiskalnik deluje.

Nemojte izvlačiti ili umetati ladicu za papir dok pisač radi.

Не извлекувајте ја и не вметнувајте ја касетата за хартија додека печатачот работи.

Ne vadite i ne stavljajte kasetu za papir dok štampač radi.

## Ø

. .

Za uporabo papirja velikosti Legal, glejte Navodila za uporabo na internetu.

Prilikom uporabe papira veličine formata Legal pogledajte Korisnički vodič na Internetu za upute.

Видете во електронското Упатство за корисникот кога користите хартија со големина Legal.

Pogledajte na Internetu uputstvo Korisnički vodič kada koristite papir formata Legal.

. ..

Nameščanje pomnilniške kartice

Umetanje memorijske kartice

Вметнување мемориска картичка

Ubacivanje memorijske kartice

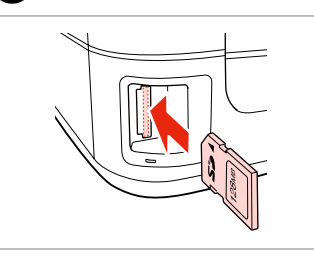

Vstavite samo eno kartico naenkrat. Umećite jednu po jednu karticu. Вметнете само една картичка. Kartice ubacujte jednu po jednu. 2

Preverite, ali lučka ostane prižgana. Provjerite da li lampica svijetli.

Проверете дали светлото останува запалено.

Proverite da li lampica ostaje da svetli.

# !

Ne poskušajte na silo potisniti kartice v odprtino do konca. Kartica ne sme biti nameščena do konca v odprtino.

Ne pokušavajte na silu umetnuti cijelu karticu u utor. Kartica bi manjim dijelom trebala ostati izvan utora.

Не обидувајте се сосила да ја вметнете картичката докрај во отворот. Не треба да е целосно вметната.

Ne pokušavajte silom da ugurate karticu do kraja u ležište. Ne treba da bude uvučena do kraja.

# Odstranjevanje pomnilniške kartice

Uklanjanje memorijske kartice

Вадење мемориска картичка

Vađenje memorijske kartice

1

svetli.

Preverite, ali lučka ostane prižgana. Provjerite da li lampica svijetli. Проверете дали светлото останува запалено. Proverite da li lampica ostaje da Odstranite. Uklonite. Извадете.

Izvadite.

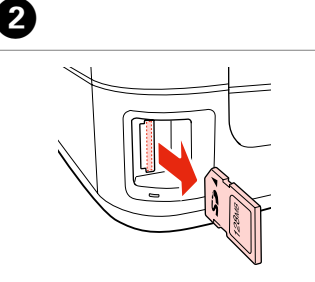

| Ø         |                 |  |
|-----------|-----------------|--|
| -         | <u></u>         |  |
| Sveti     | Utripa          |  |
| Uključeno | Lampica treperi |  |
| Свети     | Трепка          |  |
| Uključeno | Treperi         |  |

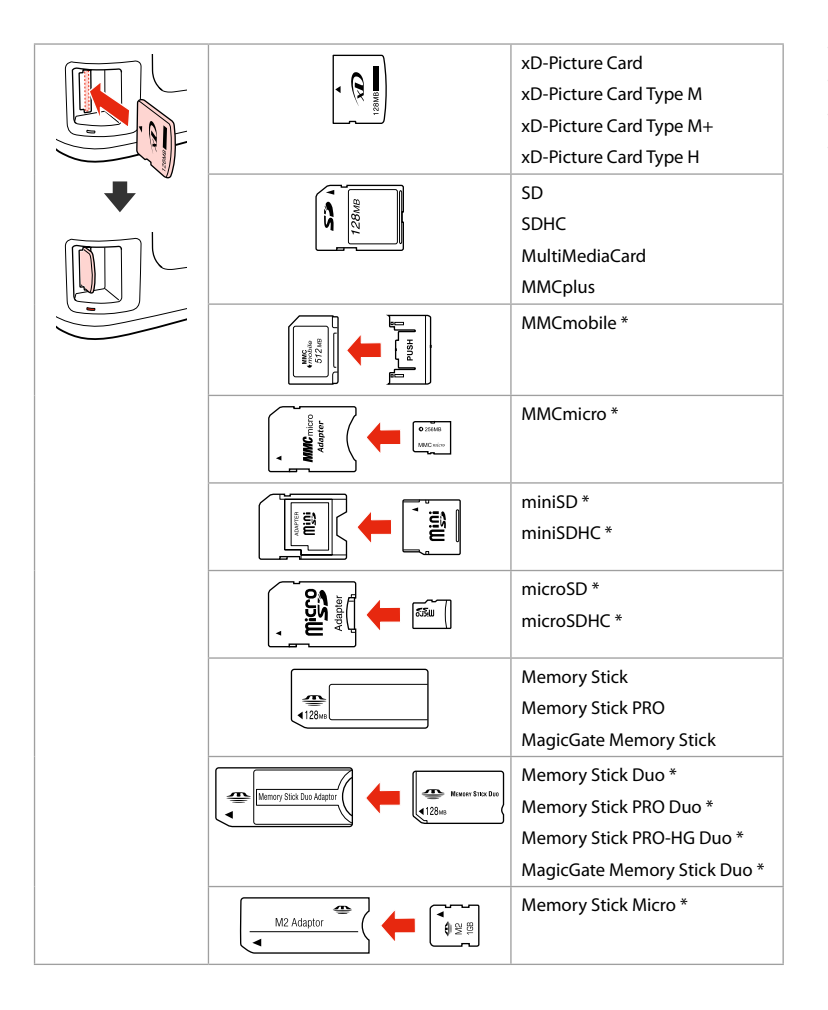

\*Potrebujete adapter \*Potreban je prilagodnik \*Непходен е адаптер \*Potreban adapter

# !

V primeru, da pomnilniška kartica potrebuje adapter, ga nataknite preden kartico vstavite v režo, sicer se kartica lahko zatakne.

Ako je za uporabu memorijske kartice potreban prilagodnik, umetnite ga u utor prije nego što umetnete karticu, jer bi se u suprotnom kartica mogla zaglaviti u utoru.

Ако е потребен адаптер за мемориската картичка, приклучете го пред да ја вметнете картичката во отворот, инаку таа може да се заглави.

Ako memorijska kartica zahteva adapter, stavite karticu u njega pre nego što je ubacite u utičnicu, u suprotnom kartica se može zaglaviti.

# Nameščanje originalov

Umetanje izvornika

Ставање оригинали

Postavljanje originala

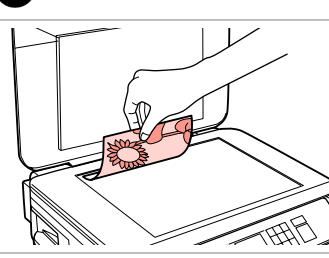

Namestite vodoravno obrnjeno navzdol.

Izvornik položite vodoravno, licem prema dolje.

Ставете го оригиналот хоризонтално, со лицето надолу.

Postavite horizontalno, licem nadole.

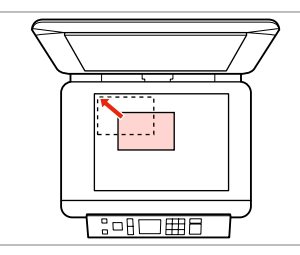

Potisnite v kot.

2

Uklopite u kut.

Наместете го во однос на аголот. Pogurajte u ugao.

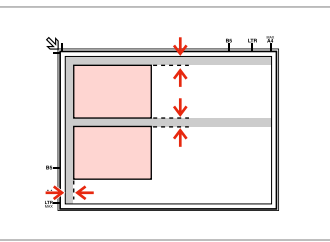

Med fotografijami pustite razmik 5 mm.

Fotografije međusobno razmaknite 5 mm.

Ставајте ги фотографиите на растојание од 5 мм.

Razdvojte fotografije za 5 mm.

# Ø

Če je fotografija ali več fotografij različnih velikosti večjih od  $30 \times 40$  mm, jih lahko hkrati ponovno natisnete.

1

Ponovni ispis možete napraviti za jednu ili više fotografija različite veličine istovremeno, pod uvjetom da su veće od 30 × 40 mm.

Може истовремено да препечатите една или повеќе фотографии со различни големини, ако се поголеми од 30 × 40 мм.

Možete preštampati jednu ili više fotografija različitih veličina istovremeno, samo ako su veće od 30  $\times$  40 mm.

Način Copy in Scan Način rada Copy i Scan Режими Copy и Scan Režimi Copy i Scan

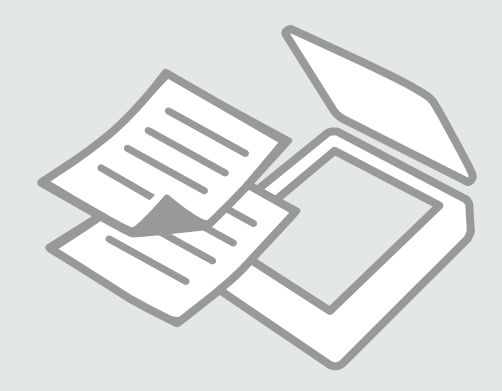

Kopiranje dokumentov

Kopiranje dokumenata

Копирање документи

Kopiranje dokumenata

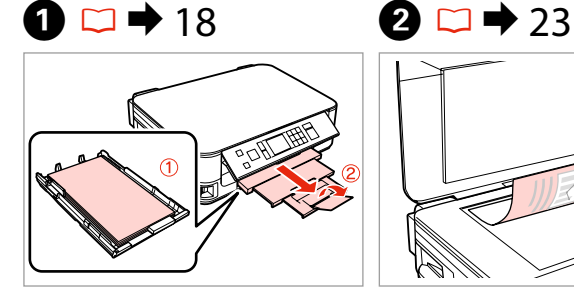

Vstavite papir. Umetnite papir. Ставете хартија. Ubacite papir.

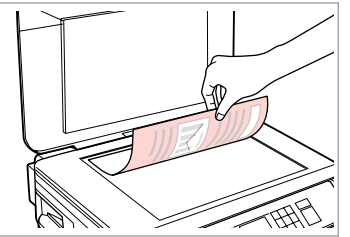

Namestite izvirnik vodoravno. Izvornik postavite vodoravno. Ставете го оригиналот хоризонтално. Postavite original horizontalno.

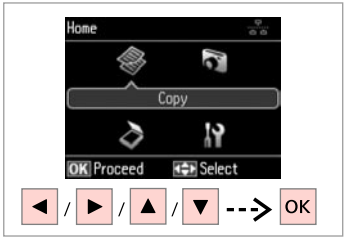

Izberite **Copy**. Odaberite **Copy**. Изберете Сору. Izaberite **Copy**.

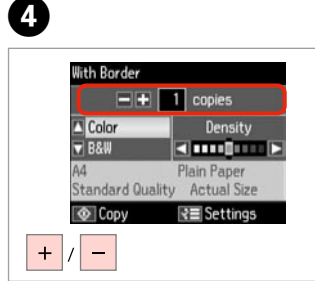

Nastavite število kopij. Podesite broj kopija. Одредете број на копии. Podesite broj kopija.

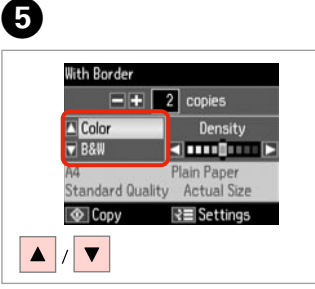

Izberite barvni način. Odaberite način prikaza boja. Изберете режим за боја. Izaberite režim boje.

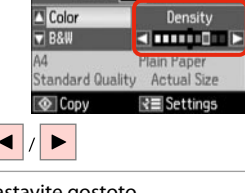

-+ 2 copies

Nastavite gostoto. Podesite gustoću boje. Одредете густина. Podesite gustinu.

With Border

6

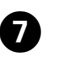

3

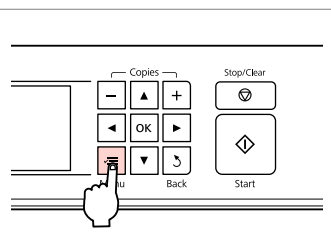

Potrdite meni za nastavitve kopiranja.

Otvorite izbornik za podešavanje kopiranja.

Влезете во менито за поставки на копирање.

Uđite u meni za podešavanje kopiranja.

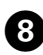

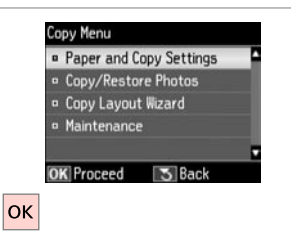

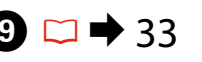

Izberite Paper and Copy Settings. Odaberite Paper and Copy Settings.

Изберете Paper and Copy Settings. Izaberite Paper and Copy Settings.

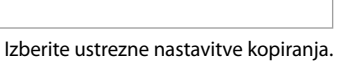

Podesite odgovarajuće postavke za kopiranje.

Одредете соодветни поставки за печатење.

Obavite odgovarajuća podešavanja kopiranja.

# Ø

Prepričajte se, da ste nastavili Paper Size in Paper Type.

Provjerite jeste li odredili Paper Size i Paper Type.

Проверете дали сте поставиле Paper Size и Paper Type.

Proverite da li ste podesili Paper Size i Paper Type.

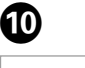

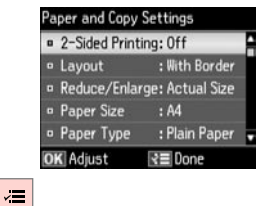

Dokončajte nastavitve. Završite s podešavanjem. Завршете со поставување. Završite podešavanje.

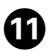

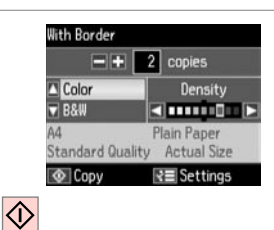

Zaženite kopiranje.

Započnite s kopiranjem.

Почнете со копирање.

Započnite kopiranje.

## Ø

Če želite kopirati dokumenta z različnimi postavitvami, izberite **Copy** Layout Wizard in (3).  $\square \Rightarrow 33$ 

Ako želite kopirati dokumente u različitim izgledima stranice, odaberite **Copy Layout Wizard** u ③. □ → 34

Ако сакате да копирате документи со различен распоред, одберете **Сору Layout Wizard** во **3**. ⊂ → 34

Ako želite da kopirate dokumente sa različitim izgledima, izaberite **Copy** Layout Wizard u ③. □ → 35

# Kopiraj/Obnovi fotografije

Kopiranje/ Obnavljanje fotografija

Копирање/ обновување фотографии

Kopiraj/Vrati fotografiju

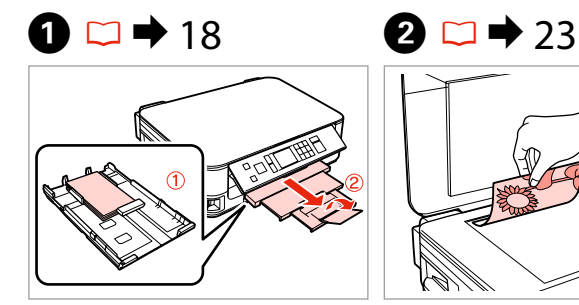

Vstavite papir za slike. Umetnite fotografski papir. Ставете фотографска хартија. Ubacite foto papir.

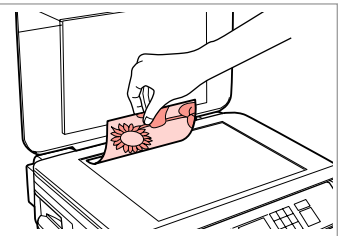

Namestite izvirnik vodoravno. Izvornik postavite vodoravno. Ставете го оригиналот хоризонтално. Postavite original horizontalno.

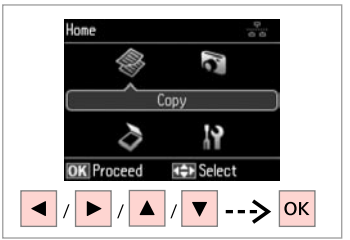

Place up to 2 photos

Press OK to see how to

OK

at a time.

ОК ----> ОК ---

place photos.

Izberite **Copy**. Odaberite **Copy**. Изберете Сору. Izaberite Copy.

3

7

4

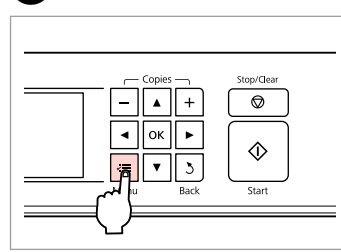

Potrdite meni za nastavitve kopiranja.

Otvorite izbornik za podešavanje kopiranja.

Влезете во менито за поставки на копирање.

Uđite u meni za podešavanje kopiranja.

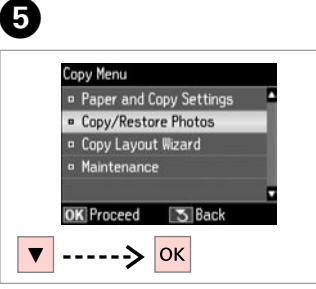

Izberite Copy/Restore Photos. Odaberite Copy/Restore Photos. Изберете Copy/Restore Photos. Izaberite Copy/Restore Photos.

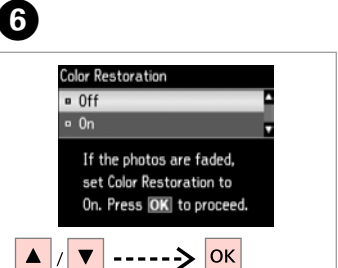

Izberite vključeno ali izključeno. Odabir Uključiti/Isključiti. Изберете On или Off. Izaberite On ili Off.

Nadaljujte. Nastavite. Продолжете. Nastavite.

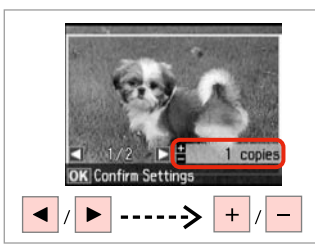

Nastavite število kopij. Podesite broj kopija. Одредете број на копии. Podesite broj kopija.

## Ø

ന

Če ste skenirali dve fotografiji, ponovite korak 8 za drugo fotografijo.

Ukoliko ste skenirali dvije fotografije, ponovite korak <sup>(3)</sup> za drugu fotografiju.

Доколку сте сканирале две фотографии, повторете го чекорот 8 за втората фотографија.

Ako ste skenirali dve fotografije, ponovite korak 8 za drugu fotografiju.

## Ø

Fotografijo po želji obrežite ali povečajte. Pritisnite na <sup>™</sup>/⊕ in opravite nastavitve.

Možete obrezati i uvećati Vašu fotografiju. Pritisnite 🥍 i podesite potrebne postavke.

Може да ја исечете и зголемите фотографијата. Притиснете ™/⊕ и одредете ги поставките.

Fotografiju možete da opsečete i uvećate. Pritisnite ™/⊕ i obavite podešavanja.

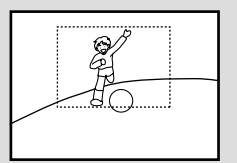

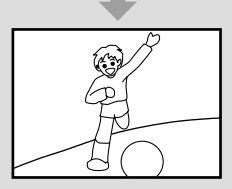

12 □ → 33

Paper and Copy Settings

Paper Type

Borderless

Expansion

**OK** Adjust

Paper Size : 10x15cm(4x6in)

: Prem. Glossy

: Standard

RE Done

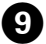

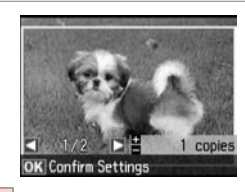

ОК

Nadaljujte.

Nastavite.

Продолжете.

Nastavite.

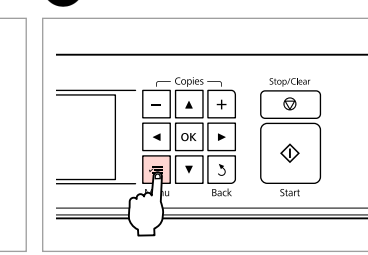

Potrdite meni za nastavitve kopiranja. Otvorite izbornik za podešavanje

kopiranja.

Влезете во менито за поставки на копирање.

Uđite u meni za podešavanje kopiranja.

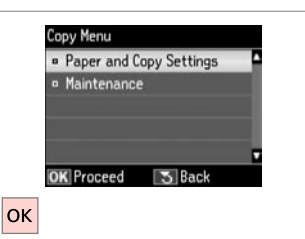

# Nastavite. Продолжете. Nastavite.

Nadaljujte.

ന

Izberite ustrezne nastavitve tiskanja. Podesite odgovarajuće postavke za ispis.

Одредете ги соодветните поставки за печатење.

Obavite odgovarajuća podešavanja štampanja.

## Ø

Prepričajte se, da ste nastavili Paper Size in Paper Type.

Provjerite jeste li odredili Paper Size i Paper Type.

Проверете дали сте поставиле Paper Size и Paper Type.

Proverite da li ste podesili Paper Size i Paper Type.

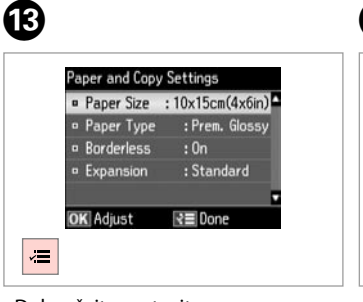

Dokončajte nastavitve. Završite s podešavanjem. Завршете со поставување. Završite podešavanje. Zaženite kopiranje. Započnite s kopiranjem. Почнете со копирање. Započnite kopiranje.

Confirm Settings

2.2

Print

10x15cm(4x6in)

Standard Quality

Settings

. . ..

Prem. Glossy

Borderless

А

 $\Diamond$ 

Skeniraj v računalnik Skeniranje na računalo

Сканирање на компјутер

Skeniranje na računar

Изберете Scan.

Izaberite Scan

## Ø

Prepričajte se, da imate nameščeno ustrezno programsko opremo za tiskalnik in da ste ga priklopili v računalnik glede na navodila na kartici Začnite tukaj.

Provjerite jeste li instalirali softver za pisač na računalo i izvršili spajanje prema uputama danim na Počnite ovdje posteru.

Проверете дали сте го инсталирале софтверот за овој печатач на компјутерот и дали сте поврзани следејќи ги инструкциите на постерот Почнете оттука.

Proverite da li ste na računaru instalirali softver za ovaj štampač i povezali ga sledeći uputstva na posteru Počnite ovde.

# 1 □ → 23

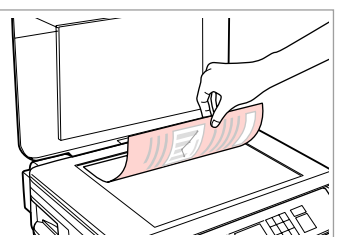

Namestite izvirnik vodoravno. Izvornik postavite vodoravno.

Ставете го оригиналот хоризонтално.

Postavite original horizontalno.

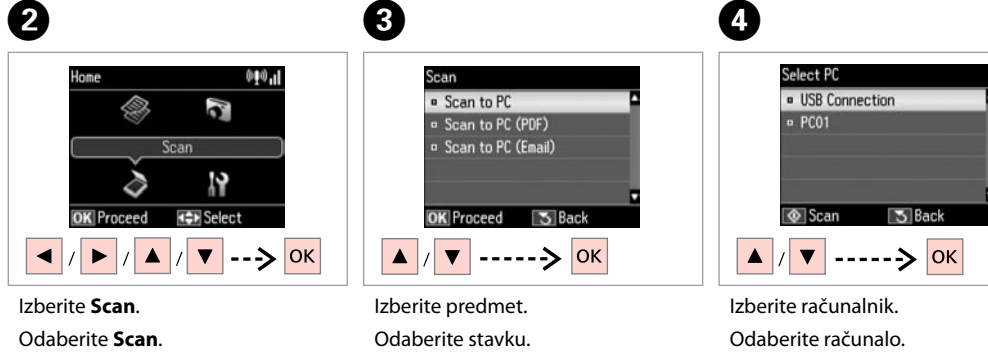

Изберете ставка.

Izaberite stavku.

Изберете го вашиот компјутер. Izaberite svoj računar. Ø

Ime računalnika lahko na nadzorni plošči spremenite z orodjem Epson Event Manager. Če želite več podrobnosti o programski opremi, glejte spletna **Navodila za uporabo**.

Naziv računala možete promijeniti na upravljačkoj ploči putem programa Epson Event Manager. Detalje potražite u informacijama o softveru u elektroničkom dokumentu **Korisnički vodič**.

Можете да го смените името на компјутерот на контролната табла користејќи Epson Event Manager. За повеќе детали, погледнете ги информациите за софтверот во електронското **Упатство за корисникот**.

Možete promeniti naziv računara na kontrolnoj tabli koristeći Epson Event Manager. Radi detaljnijih informacija pogledajte informacije o softveru na mreži u **Korisničkom vodiču**.

# Seznam menija za način Copy in Scan

Popis izbornika u načinu rada Copy i Scan

Листа на менито на режимите Сору и Scan

Lista menija za režime Copy i Scan

| SL 🗀 🔿 33 |
|-----------|
| HR 🗀 🔿 34 |
| мк 🗀 🔿 34 |
| SR 🗀 🔿 35 |

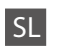

## Restavitve tiskanja za način Copy

| Paper and Copy<br>Settings | 2-Sided Printing           | Off, On                                                                                                    |
|----------------------------|----------------------------|----------------------------------------------------------------------------------------------------|
|                            | Layout                     | With Border, Borderless *1                                                                                             |
|                            | Reduce/Enlarge             | Custom Size, Actual Size, Auto Fit Page,<br>10×15cm->A4, A4->10×15cm,<br>13×18->10×15, 10×15->13×18, A5->A4,<br>A4->A5 |
|                            | Paper Size                 | A4, A5, 10×15cm(4×6in), 13×18cm(5×7in)                                                                                 |
|                            | Paper Type                 | Plain Paper, Matte, Prem. Glossy, Ultra<br>Glossy, Glossy, Photo Paper                                                 |
|                            | Quality                    | Draft, Standard Quality, Best                                                                                          |
|                            | Binding Direction          | Vertical-Long, Vertical-Short, Horizontal-<br>Long, Horizontal-Short                                                   |
|                            | Dry Time *2                | Standard, Long, Longer                                                                                                 |
|                            | Expansion *3               | Standard, Medium, Minimum                                                                                              |
| Copy/Restore<br>Photos     | Color Restoration          | Off, On                                                                                                    |
|                            | Paper and Copy<br>Settings | Paper Size                                                                                                    |
|                            |                            | Paper Type                                                                                                    |
|                            |                            | Borderless                                                                                                    |
|                            |                            | Expansion * <sup>3</sup>                                                                                               |

#### Copy Layout Wizard

Maintenance □ ➡ 55

- \*1 Slika se rahlo poveča in obreže, tako da zapolni polo papirja. Kakovost natisa je lahko slabša na vrhu in na dnu oz. to območje se lahko med tiskanjem razmaže.
- \*2 Če je črnilo na sprednji strani papirja razmazano, nastavite daljši čas sušenja.
- \*3 Določite, za koliko naj se slika razširi za tiskanje fotografij brez robov.

## Način Scan

Scan to PC

Scan to PC (PDF)

Scan to PC (Email)

## Podešavanje ispisa za način rada Copy

| Paper and Copy<br>Settings | 2-Sided Printing  | Off, On                                                                                                    |
|----------------------------|-------------------|----------------------------------------------------------------------------------------------------|
|                            | Layout            | With Border, Borderless *1                                                                                             |
|                            | Reduce/Enlarge    | Custom Size, Actual Size, Auto Fit Page,<br>10×15cm->A4, A4->10×15cm,<br>13×18->10×15, 10×15->13×18, A5->A4,<br>A4->A5 |
|                            | Paper Size        | A4, A5, 10×15cm(4×6in), 13×18cm(5×7in)                                                                                 |
|                            | Paper Type        | Plain Paper, Matte, Prem. Glossy, Ultra<br>Glossy, Glossy, Photo Paper                                                 |
|                            | Quality           | Draft, Standard Quality, Best                                                                                          |
|                            | Binding Direction | Vertical-Long, Vertical-Short, Horizontal-<br>Long, Horizontal-Short                                                   |
|                            | Dry Time *2       | Standard, Long, Longer                                                                                                 |
|                            | Expansion *3      | Standard, Medium, Minimum                                                                                              |
| Copy/Restore               | Color Restoration | Off, On                                                                                                    |
| Photos                     | Paper and Copy    | Paper Size                                                                                                    |
|                            | Settings          | Paper Type                                                                                                    |
|                            |                   | Borderless                                                                                                    |
|                            |                   | Expansion * <sup>3</sup>                                                                                               |
| Copy Layout Wizard         |                   |                                                                                                    |

- \*1 Slika koju ispisujete bit će malo uvećana i obrezana kako bi ispunila cijeli list papira. U gornjem ili donjem dijelu ispisanog područja može doći do smanjenja kakvoće ispisa ili može doći do mrljanja boja u tom području ispisa.
- \*2 Ako je tinta na prednjoj strani papira razmazana, podesite dulje vrijeme sušenja.
- \*3 Odaberite iznos za koji želite da vaša slika bude proširena pri ispisu fotografija bez obruba.

## Scan način rada

Scan to PC Scan to PC (PDF) Scan to PC (Email)

| MK |
|----|
|    |

## 若 Поставки за печатење на режимот Сору

| Paper and Copy<br>Settings | 2-Sided Printing  | Off, On                                                                                                    |
|----------------------------|-------------------|----------------------------------------------------------------------------------------------------|
|                            | Layout            | With Border, Borderless *1                                                                                             |
|                            | Reduce/Enlarge    | Custom Size, Actual Size, Auto Fit Page,<br>10×15cm->A4, A4->10×15cm,<br>13×18->10×15, 10×15->13×18, A5->A4,<br>A4->A5 |
|                            | Paper Size        | A4, A5, 10×15cm(4×6in), 13×18cm(5×7in)                                                                                 |
|                            | Paper Type        | Plain Paper, Matte, Prem. Glossy, Ultra<br>Glossy, Glossy, Photo Paper                                                 |
|                            | Quality           | Draft, Standard Quality, Best                                                                                          |
|                            | Binding Direction | Vertical-Long, Vertical-Short, Horizontal-<br>Long, Horizontal-Short                                                   |
|                            | Dry Time *2       | Standard, Long, Longer                                                                                                 |
|                            | Expansion *3      | Standard, Medium, Minimum                                                                                              |
| Copy/Restore               | Color Restoration | Off, On                                                                                                    |
| Photos                     | Paper and Copy    | Paper Size                                                                                                    |
|                            | Settings          | Paper Type                                                                                                    |
|                            |                   | Borderless                                                                                                    |
|                            |                   | Expansion * <sup>3</sup>                                                                                               |
| Copy Layout Wizard         |                   |                                                                                                    |
| Maintenance                | □ ➡ 56            |                                                                                                    |

- \*1 Сликата е малку зголемена и исечена за да ја собере на листот хартија. При печатењето, квалитетот на отпечатокот може да се намали во горниот и долниот дел, или површината може да се размачка.
- \*2 Ако мастилото на хартијата е размачкано, поставете подолго време за сушење.
- \*3 Изберете колку ќе се прошири сликата при печатење фотографии без рамки.

Режим Scan

Scan to PC Scan to PC (PDF) Scan to PC (Email)

34

## Rostavke štampača za režim Copy

| Paper and Copy<br>Settings | 2-Sided Printing  | Off, On                                                                                                    |
|----------------------------|-------------------|----------------------------------------------------------------------------------------------------|
|                            | Layout            | With Border, Borderless *1                                                                                             |
|                            | Reduce/Enlarge    | Custom Size, Actual Size, Auto Fit Page,<br>10×15cm->A4, A4->10×15cm,<br>13×18->10×15, 10×15->13×18, A5->A4,<br>A4->A5 |
|                            | Paper Size        | A4, A5, 10×15cm(4×6in), 13×18cm(5×7in)                                                                                 |
|                            | Paper Type        | Plain Paper, Matte, Prem. Glossy, Ultra<br>Glossy, Glossy, Photo Paper                                                 |
|                            | Quality           | Draft, Standard Quality, Best                                                                                          |
|                            | Binding Direction | Vertical-Long, Vertical-Short, Horizontal-<br>Long, Horizontal-Short                                                   |
|                            | Dry Time *2       | Standard, Long, Longer                                                                                                 |
|                            | Expansion *3      | Standard, Medium, Minimum                                                                                              |
| Copy/Restore               | Color Restoration | Off, On                                                                                                    |
| Photos                     | Paper and Copy    | Paper Size                                                                                                    |
|                            | Settings          | Paper Type                                                                                                    |
|                            |                   | Borderless                                                                                                    |
|                            |                   | Expansion *3                                                                                                    |
| Copy Layout Wizar          | d                 |                                                                                                    |

- \*1 Slika je malo uvećana i opsečena da bi ispunila list papira. Kvalitet štampe može opasti u gornjem ili donjem delu otiska ili se površina može razmazati pri štampanju.
- \*2 Ako je mastilo na prednjoj strani papira razmazano, podesite duže vreme sušenja.
- \*3 Izaberite stepen proširivanja slike pri štampanju fotografija bez ivica.

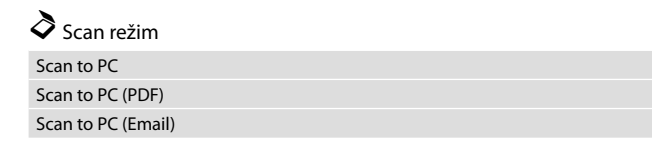
Način Print Photos Način rada Print Photos Режим Print Photos Režim Print Photos

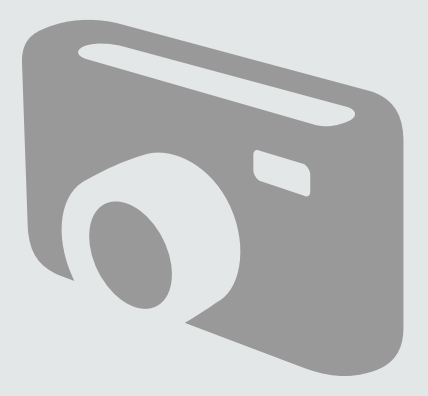

Tiskanje fotografij Ispis fotografija Печатење фотографии Štampanje fotografija

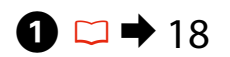

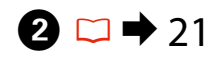

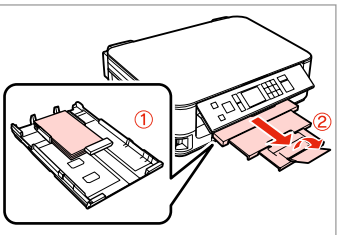

Vstavite papir za slike. Umetnite fotografski papir. Ставете фотографска хартија. Ubacite foto papir.

5

Vstavite pomnilniško kartico. Umetnite memorijsku karticu. Вметнете мемориска картичка. Ubacite memorijsku karticu.

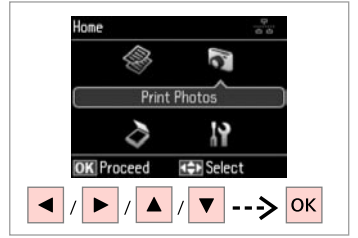

Izberite **Print Photos**. Odaberite **Print Photos**. Изберете **Print Photos**. Izaberite **Print Photos**.

3

4

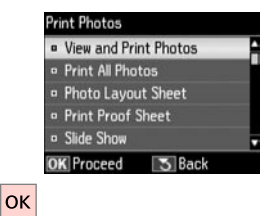

Izberite način **View and Print Photos**.

Odaberite **View and Print Photos**. Изберете **View and Print Photos**. Izaberite **View and Print Photos**.

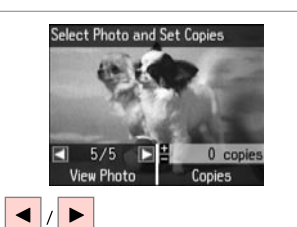

Izberite fotografijo. Odaberite fotografiju. Изберете φοτοграφија. Izaberite fotografiju.

#### Ø

Fotografijo po želji obrežite ali povečajte. Pritisnite na <sup>™</sup>/⊕ in opravite nastavitve.

Možete obrezati i uvećati Vašu fotografiju. Pritisnite <sup>53</sup>∕⊕ i podesite potrebne postavke.

Може да ја исечете и зголемите фотографијата. Притиснете <sup>€4</sup>∕<sub>®</sub> и одредете ги поставките.

Fotografiju možete da opsečete i uvećate. Pritisnite <sup>™</sup>/⊕ i obavite podešavanja.

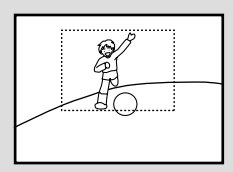

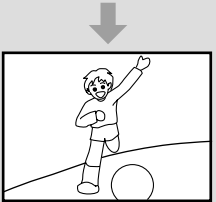

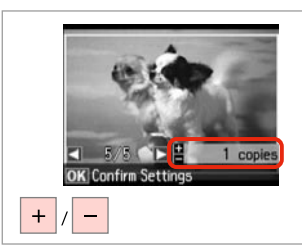

Nastavite število kopij. Podesite broj kopija. Одредете број на копии. Podesite broj kopija.

#### Ø

Če želite izbrati več fotografij, ponovite 🕤 in 🙃.

Za odabir dodatnih fotografija, ponovite **5** i **6**.

За да изберете уште фотографии, повторете ги **5** и **6**.

Da biste izabrali više fotografija, ponovite **5** i **6**.

|      | Stop/Clear |
|------|------------|
| ОК ► | $\bigcirc$ |
| Back | Start      |

Odprite meni za nastavitve tiskanja.

Otvorite izbornik za podešavanje kopiranja.

Отворете го менито за поставки на печатењето.

Uđite u meni za podešavanje štampanja.

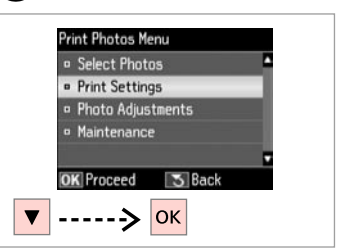

Izberite **Print Settings**. Odaberite **Print Settings**. Изберете **Print Settings**. Izaberite **Print Settings**.

# 9 🗀 ➡ 42

| • Pa | -      |      |      |       |    | 140  | 01112 |
|------|--------|------|------|-------|----|------|-------|
|      | aper   | Туре |      | : Pre | n. | Glo  | 55y   |
| • Bo | order  | less |      | : On  |    |      |       |
| = Qi | uality | y    | : St | andar | d  | Qua  | ılity |
| • E> | pan    | sion |      | : Sta | nd | lard |       |

Izberite ustrezne nastavitve tiskanja.

Odaberite odgovarajuće postavke za ispis.

Изберете ги соодветните поставки за печатење.

Izaberite odgovarajuće postavke štampanja.

# Ø

Prepričajte se, da ste nastavili Paper Size in Paper Type.

Provjerite jeste li odredili Paper Size i Paper Type.

Проверете дали сте поставиле Paper Size и Paper Type.

Proverite da li ste podesili Paper Size i Paper Type.

# Ø

7

Za prilagajanje fotografij, izberite **Photo Adjustments** in nastavite ustrezne nastavitve v (3).  $\Box \Rightarrow 42$ 

Za podešavanje fotografija, odaberite **Photo Adjustments** i podesite postavke u (3).  $\square \Rightarrow 42$ 

За приспособување на фотографиите, изберете Photo Adjustments и одредете ги поставките во ③. □ → 42

Da biste podesili fotografije, izaberite **Photo Adjustments** i izvršite podešavanja u **③**. □ → 42

# 10

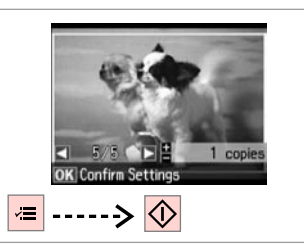

Zaženite tiskanje. Započnite s ispisom. Почнете со печатење. Započnite štampanje. Tiskanje z različnimi postavitvami

lspis stranica različitog izgleda

Печатање со различни распореди

Štampanje sa različitim izgledima

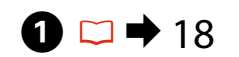

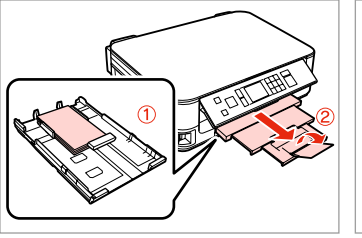

Vstavite papir za slike. Umetnite fotografski papir. Ставете фотографска хартија. Ubacite foto papir.

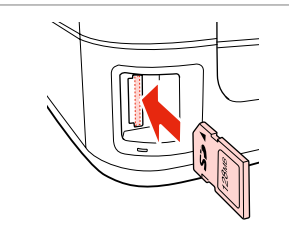

▶ 21

2 🗆 י

Vstavite pomnilniško kartico. Umetnite memorijsku karticu. Вметнете мемориска картичка. Ubacite memorijsku karticu.

Изберете тип и големина на

Izaberite vrstu i veličinu papira.

хартијата.

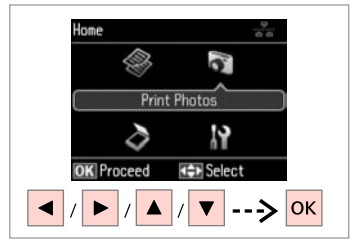

Izberite **Print Photos**. Odaberite **Print Photos**. Изберете **Print Photos**. Izaberite **Print Photos**.

3

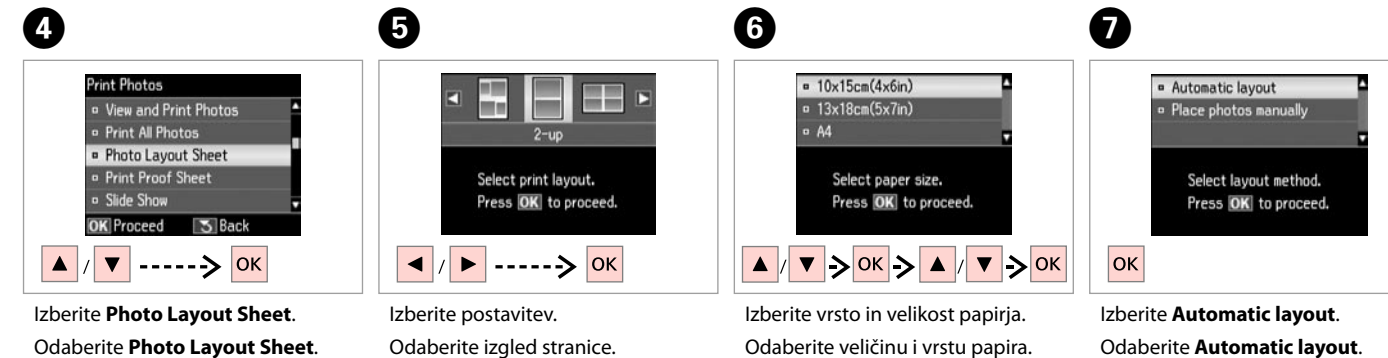

Izberite Photo Layout Sheet. Odaberite Photo Layout Sheet. Изберете Photo Layout Sheet. Izaberite Photo Layout Sheet. Izberite postavitev. Odaberite izgled stranice. Изберете распоред. Izaberite izgled. Izberite Automatic layout. Odaberite Automatic layout. Изберете Automatic layout. Izaberite Automatic layout.

#### Ø

Če izberete način **Place photos manually**, postavite fotografijo kot je prikazano na (1) ali pustite prazno kot je prikazano na (2).

Ukoliko odaberete **Place photos manually**, fotografiju postavite kako je prikazano na (1) ili ostavite prazno mjesto kao na (2).

Ако изберете **Place photos manually**, наместете ја фотографијата како што е прикажано на (1) или оставете празно како што е прикажано на (2).

Ako izaberete **Place photos manually**, postavite fotografiju kao što je pokazano u (1) ili ostavite prazno kao što je pokazano u (2).

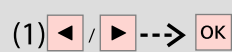

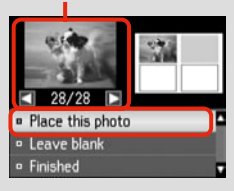

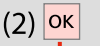

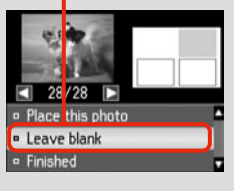

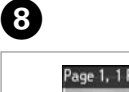

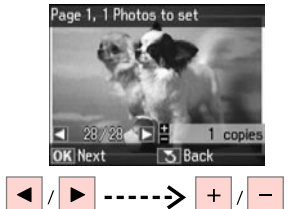

Izberite fotografijo. Odaberite fotografiju. Изберете φοτοграфија. Izaberite fotografiju.

## Ø

Če želite izbrati več fotografij, ponovite korak (3).

Za odabir dodatnih fotografija, ponovite korak (3).

За да изберете уште фотографии, повторете го чекорот **3**.

Da biste izabrali više fotografija, ponovite korak **3**.

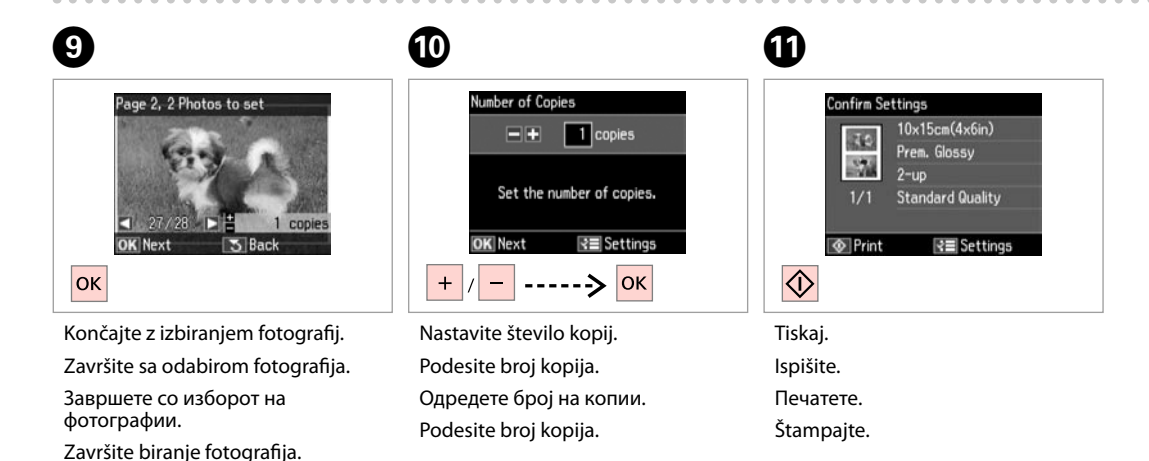

### Menijski seznam za način Print Photos

Popis izbornika u načinu rada Print Photos

Листа на менито на режимот Print Photos

Lista menija za režim Print Photos

| SL | ➡ 42 |
|----|------|
| HR | ➡ 43 |
| MK | ➡ 44 |
| SR | ➡ 45 |

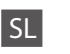

🔊 Print Photos način

| View and Print Photos |        |
|-----------------------|--------|
| Print All Photos      |        |
| Photo Layout Sheet    |        |
| Print Proof Sheet     |        |
| Slide Show            |        |
| Copy/Restore Photos   | □ ➡ 28 |
| Select Location       |        |
|                       |        |

#### Restavitve tiskanja

|  | Select Photos        | Select All Photos        |
|--|----------------------|--------------------------|
|  |                      | Select by Date           |
|  |                      | Cancel Photo Selection   |
|  | Print Settings       | Paper Size               |
|  |                      | Paper Type               |
|  |                      | Borderless               |
|  |                      | Quality                  |
|  |                      | Expansion * <sup>2</sup> |
|  |                      | Date                     |
|  |                      | Fit Frame * <sup>3</sup> |
|  |                      | Bidirectional *4         |
|  | Photo Adjustments *1 | Fix Red-Eye *5           |
|  | Maintenance          | □ → 55                   |
|  |                      |                          |

- \*1 Te funkcije vplivajo samo na trenutne izpise. Ne naredijo sprememb na izvirnih slikah.
- \*2 Določite, za koliko naj se slika razširi za tiskanje fotografij brez robov.
- \*3 Izberite On, če želite samodejno obrezati fotografijo, da se prilega v razpoložljiv prostor. Izberite Off, če želite izklopiti samodejno obrezovanje in pustiti bel prostor na robovih fotografije.
- \*4 Izberite On za povečanje hitrosti tiskanja. Izberite Off za boljšo kakovost tiskanja (tiskanje je lahko počasnejše).
- \*5 Odvisno od vrste fotografije, se popravki lahko naredijo na drugih delih, ne samo na očeh.

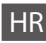

#### Račin rada Print Photos

| View and Print Photos      |  |
|----------------------------|--|
| Print All Photos           |  |
| Photo Layout Sheet         |  |
| Print Proof Sheet          |  |
| Slide Show                 |  |
| Copy/Restore Photos □ → 28 |  |
| Select Location            |  |
|                            |  |

#### Postavke za ispis

| Select Photos        | Select All Photos        |
|----------------------|--------------------------|
|                      | Select by Date           |
|                      | Cancel Photo Selection   |
| Print Settings       | Paper Size               |
|                      | Paper Type               |
|                      | Borderless               |
|                      | Quality                  |
|                      | Expansion *2             |
|                      | Date                     |
|                      | Fit Frame * <sup>3</sup> |
|                      | Bidirectional *4         |
| Photo Adjustments *1 | Fix Red-Eye *5           |
| Maintenance          | □ → 56                   |

- \*1 Ove funkcije utječu isključivo na vaše ispise. Njima se ne mijenjaju izvornici.
- \*2 Odaberite iznos za koji želite da vaša slika bude proširena pri ispisu fotografija bez obruba.
- \*3 Odaberite On za automatsko obrezivanje fotografije kako bi stala u prostor dostupan na izgledu stranice koji ste odabrali. Odaberite Off za isključenje automatskog obrezivanja i ostavljanje bijelog prostora oko slike.
- \*4 Odaberite On kako biste povećali brzinu ispisa. Odaberite Off kako biste poboljšali kakvoću ispisa (ali uz manju brzinu ispisa).
- \*5 Ovisno o vrsti fotografije, dijelovi slike, osim očiju, mogu biti korigirani.

# MK

#### R Режим Print Photos

| View and Print Photos |        |
|-----------------------|--------|
| Print All Photos      |        |
| Photo Layout Sheet    |        |
| Print Proof Sheet     |        |
| Slide Show            |        |
| Copy/Restore Photos   | ◘ ➡ 28 |
| Select Location       |        |
|                       |        |

#### 若 Поставки за печатење

| Select Photos        | Select All Photos        |
|----------------------|--------------------------|
|                      | Select by Date           |
|                      | Cancel Photo Selection   |
| Print Settings       | Paper Size               |
|                      | Paper Type               |
|                      | Borderless               |
|                      | Quality                  |
|                      | Expansion * <sup>2</sup> |
|                      | Date                     |
|                      | Fit Frame * <sup>3</sup> |
|                      | Bidirectional *4         |
| Photo Adjustments *1 | Fix Red-Eye *5           |
| Maintenance          | □ → 56                   |

- \*1 Овие функции влијаат само на отпечатоците. Тие не ги менуваат оригиналните слики.
- \*2 Изберете колку ќе се прошири сликата при печатење фотографии без рамки.
- \*3 Изберете Оп за автоматски сечење на фотографијата да се вклопи во расположивиот простор за избраниот изглед. Изберете Off за да исклучите автоматско сечење и да оставите бел простор на рабовите на фотографијата.
- \*4 Изберете Оп за зголемување на брзината на печатењето. Изберете Off за да го подобрите квалитетот на печатењето (но, фотографиите ќе се печатат побавно).
- \*5 Во зависност од типот на фотографијата, делови од сликата, освен очите, може да се поправат.

#### Režim Print Photos

| View and Print Photos |        |
|-----------------------|--------|
| Print All Photos      |        |
| Photo Layout Sheet    |        |
| Print Proof Sheet     |        |
| Slide Show            |        |
| Copy/Restore Photos   | □ → 28 |
| Select Location       |        |
|                       |        |

#### Rostavke štampača

| Select Photos        | Select All Photos        |
|----------------------|--------------------------|
|                      | Select by Date           |
|                      | Cancel Photo Selection   |
| Print Settings       | Paper Size               |
|                      | Paper Type               |
|                      | Borderless               |
|                      | Quality                  |
|                      | Expansion *2             |
|                      | Date                     |
|                      | Fit Frame * <sup>3</sup> |
|                      | Bidirectional *4         |
| Photo Adjustments *1 | Fix Red-Eye *5           |
| Maintenance          | □ → 57                   |

- \*1 Ove funkcije utiču samo na otiske. One ne menjaju originalne slike.
- \*2 Izaberite stepen proširivanja slike pri štampanju fotografija bez ivica.
- \*3 Izaberite On za automatsko opsecanje fotografije i prilagođavanje prostoru koji je dostupan za izgled koji ste izabrali. Izaberite Off da isključite automatsko opsecanje i ostavite beli prostor na ivicama fotografije.
- \*4 Izaberite On da povećate brzinu štampanja. Izaberite Off da povećate kvalitet štampanja (ali će se fotografije štampati sporije).
- \*5 U zavisnosti od vrste fotografije, neki delovi slike mogu se popraviti, izuzev očiju.

Setup Način (Vzdrževanje) Način rada Setup (Održavanje) Режим Setup (Одржување) Setup režim (Održavanje)

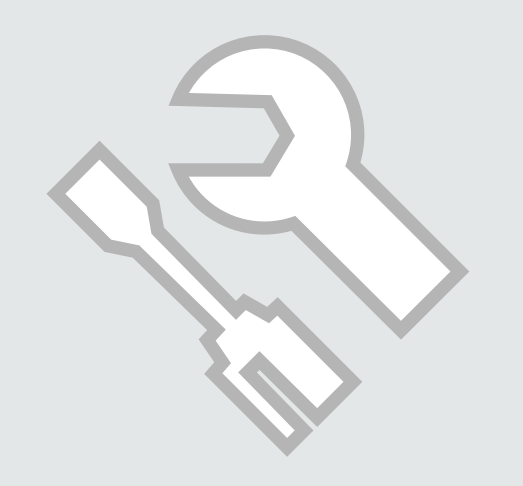

### Preglejte status kartuše s črnilom

Provjera stanja spremnika tinte

Проверка на состојбата на касетите со мастило

Provera statusa kertridža

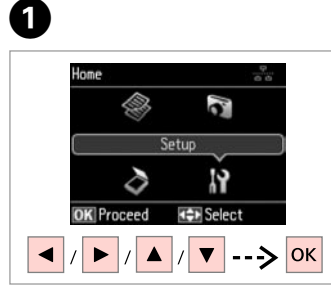

lzberite **Setup**. Odaberite **Setup**. Изберете **Setup**. Izaberite **Setup**. Network Settings
File Sharing Setup
OK
Izberite Ink Levels.
Odaberite Ink Levels.
Изберете Ink Levels.

2

Setup

Ink Levels

Maintenance

Printer Setup

Izaberite Ink Levels.

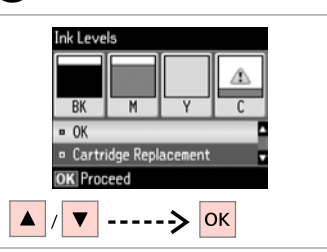

Nadaljujte ali zamenjajte kartušo. Nastavite ili zamijenite spremnik za tintu.

Продолжете или сменете ја касетата.

Nastavite ili zamenite kertridž.

| ВК   | М         | Y      | С           |                              |
|------|-----------|--------|-------------|------------------------------|
| Črna | Vijolična | Rumena | Ciano modra | Nivo zaloge črnila je nizek. |
| Crna | Purpurna  | Žuta   | Azurna      | Razina tinte je niska.       |
| Црна | Розова    | Жолта  | Тиркизна    | Мастилото е при крај.        |
| Crna | Ružičasta | Žuta   | Tirkizna    | Mastilo je potrošeno.        |

#### Ø

3

Če je kartuša s črnilom skoraj prazna, pripravite novo.

Ako je razina tinte u nekom spremniku niska, pripremite novi spremnik.

Ако некоја касета со мастило е при крај, подгответе нова касета.

Ako se neki kertridž skoro istrošio, pripremite novi.

Ø

Pri koraku 3 lahko izberete zamenjavo kartuš, čeprav te niso iztrošene. To operacijo lahko zaženete z izbiro načina Setup, Maintenance in nato Ink Cartridge Replacement. Za navodila kako zamenjati kartušo, glejte 🗆 🌩 64.

Na prikazu u koraku (3), možete odabrati zamjenu spremnika za tintu čak i kada nisu potrošeni. Ovaj postupak možete započeti odabirom načina rada Setup, Maintenance, a potom Ink Cartridge Replacement. Za upute o zamjeni spremnika tinte, pogledajte 🖵 🕈 64.

На екранот во чекор 🕄, може да изберете да ги смените касетите со мастило дури и ако не се потрошени. Може и да ја започнете операцијата со избор на режимот Setup, Maintenance и потоа Ink Cartridge Replacement. За инструкции за замена на касетата, видете во 🗅 🕈 64.

Na ekranu, u koraku ③, možete izabrati zamenu kertridža čak i ako oni nisu ispražnjeni. Ovu operaciju možete započeti izborom režima Setup, stavke Maintenance, a zatim Ink Cartridge Replacement. Za uputstva o zameni kertridža, pogledajte 🗅 → 64.

# Ø

Epson ne jamči za kakovost ali zanesljivost neoriginalnega črnila. Če namestite neoriginalne kartuše, se status kartuše morda ne izpiše.

Epson ne može garantirati kvalitetu ili pouzdanost tinte koja nije originalna. Ako su instalirani spremnici tinte koji nisu originalni, moguće je da se stanje spremnika tinte ne prikaže.

Epson не може да гарантира за квалитетот или исправноста на неоригинално мастило. Состојбата на касетите со мастило може да не се прикаже ако се ставени касети со неоригинално мастило.

Epson ne može da garantuje kvalitet i pouzdanost neoriginalnih mastila. Ako postavite kertridž koji nije originalan, njegov status možda neće biti prikazan.

Pregled/čiščenje tiskalne glave

Provjera/čišćenje glave pisača

Проверка/чистење на главата за печатење

Provera/čišćenje glave za štampanje

#### Ø

Pri čiščenju tiskalne glave se uporablja črnilo iz nekaterih kartuš. Za določitev okvarjenih barv uporabite **Nozzle Check**, da boste lahko izbrali primerne barve za čiščenje. Črno črnilo se lahko uporablja pri barvnih slikah.

Čišćenje glave pisača troši nešto tinte iz nekih spremnika. Upotrijebite funkciju **Nozzle Check** za prepoznavanje boja s greškom radi odabira spremnika za čišćenje. Za slike u boji se može koristiti crna tinta.

Чистењето на главата за печатење користи мастило од некои касети. Со помош на **Nozzle Check** може да ги идентификувате неисправните бои, па може да изберете кои бои да ги исчистите. Црното мастило може да се користи за сликите во боја.

Pri čišćenju glave za štampanje se iz nekih kertridža troši malo mastila. Pomoću funkcije **Nozzle Check** odredite koje su boje neispravne i koje od njih treba očistiti. Za slike u boji može se koristiti crno mastilo.

# **① □ →** 18

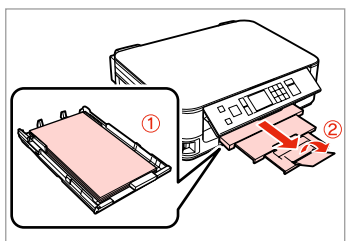

Vložite papir velikosti A4. Umetnite papir formata A4. Ставете хартија со големина A4. Ubacite papir formata A4.

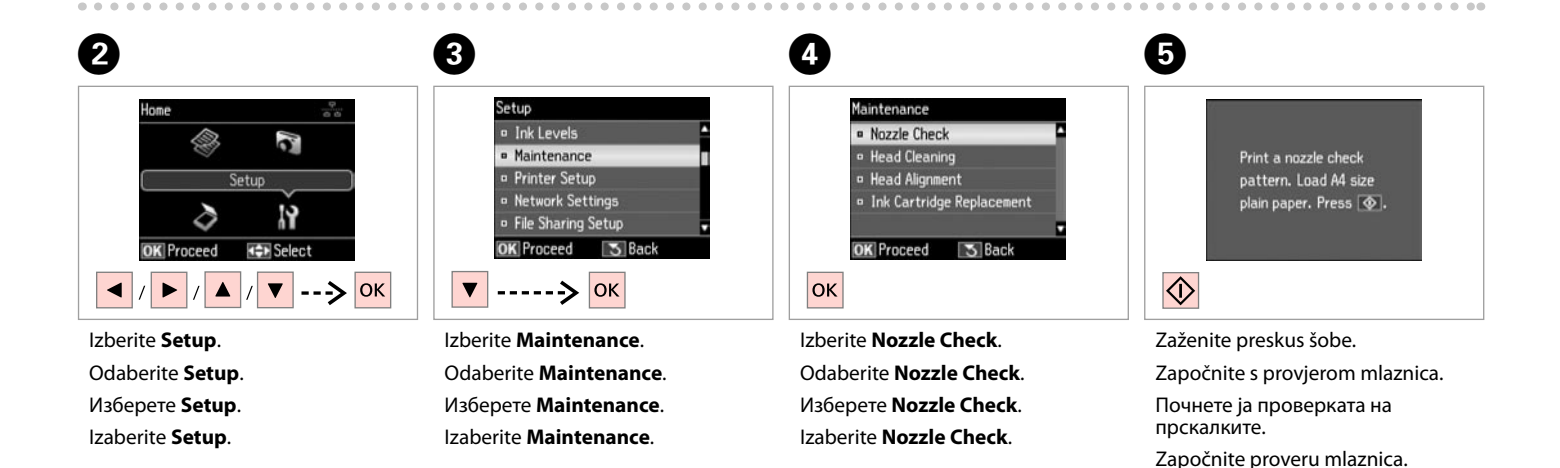

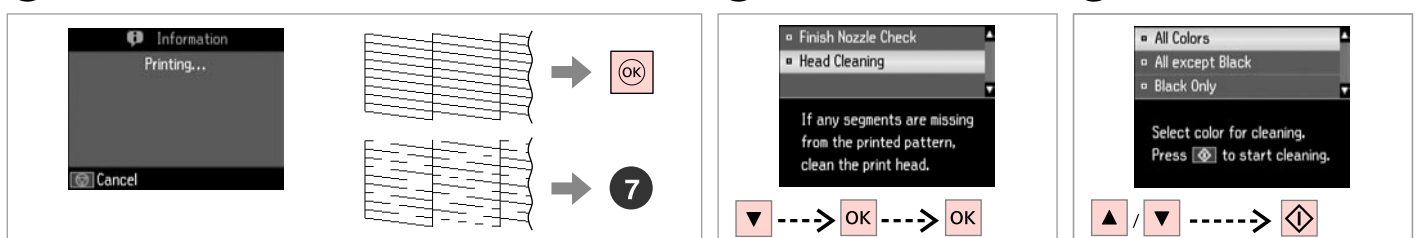

Preverite vzorec.

Provjerite uzorak.

Проверете ја шарата.

Proverite šablon.

Izberite Head Cleaning in nadaljujte.

Odaberite **Head Cleaning** i započnite.

Изберете **Head Cleaning** и продолжете.

Izaberite Head Cleaning i nastavite.

Izberite element in začnite čiščenje.

Odaberite stavku i započnite čišćenje.

8

Изберете ставка и почнете со чистењето.

lzaberite stavku i počnite sa čišćenjem.

Ø

Izberite barvo, ki jo rezultat preverjanja šobe pokaže kot okvarjeno.

Odaberite boju za koju je nađena greška tijekom provjere mlaznica.

Изберете ја бојата што покажува неисправност во резултатите од проверката на прскалките.

Izaberite boju koja se pokazala neispravnom pri proveri mlaznica.

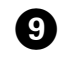

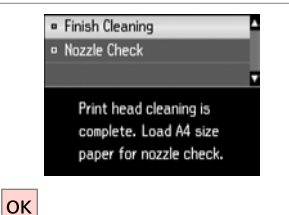

Zaključite čišćenje glave. Završite čišćenje glave pisača. Завршете со чистење на главата. Završite čišćenje glave.

#### Ø

Če se kakovost tiskanja ne izboljša, morate v koraku 🕲 izbrati primerno barvo glede na rezultate preverjanja šobe. Če se po četrtem čiščenju kakovost ne izboljša, tiskalnik izključite vsaj za šest ur. Nato poskusite tiskalno glavo ponovno očistiti. Če se kakovost ne izboljša, se obrnite na službo za podporo strankam Epson.

Ako se kakvoća ispisa ne poboljša, provjerite jeste li odabrali pravu boju u koraku 3 prema provjeri mlaznica. Ako se kakvoća ispisa ne poboljša niti nakon četvrtog uzastopnog čišćenja, isključite pisač na barem šest sati. Nakon toga pokušajte ponovno očistiti glavu pisača. Ukoliko se kvaliteta ni tada ne poboljša, obratite se Epson podršci.

Ако квалитетот на печатењето не се подобри, проверете дали сте ја избрале соодветната боја во чекорот ③ според резултатите од проверката на прскалките. Ако квалитетот не се подобри по четири чистења, исклучете го печатачот најмалку шест часа. Потоа повторно обидете се да ја исчистите главата за печатење. Ако квалитетот пак не се подобри, контактирајте со поддршката на Epson.

Ako se kvalitet štampanja ne poboljša, proverite da li ste izabrali odgovarajuću boju u koraku 30 u skladu sa rezultatima provere mlaznica. Ako se kvalitet ne poboljša nakon četiri čišćenja, isključite štampač na bar šest sati. Zatim još jednom očistite glavu za štampanje. Ako se kvalitet još uvek ne poboljša, obratite se podršci Epsona.

## Poravnava tiskalne glave

Poravnavanje glave pisača

Порамнување на главата за печатење

### Poravnavanje glave za štampanje

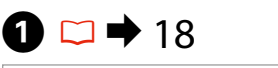

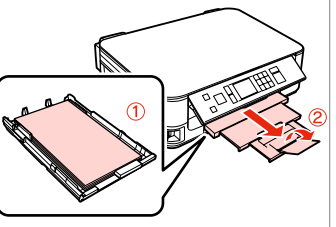

Vložite papir velikosti A4. Umetnite papir formata A4. Ставете хартија со големина A4. Ubacite papir formata A4.

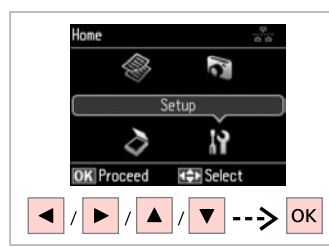

lzberite **Setup**. Odaberite **Setup**. Изберете **Setup**. Izaberite **Setup**.

2

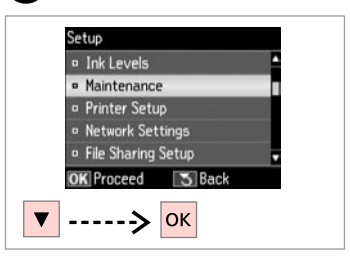

Izberite **Maintenance**. Odaberite **Maintenance**. Изберете **Maintenance**. Izaberite **Maintenance**.

3

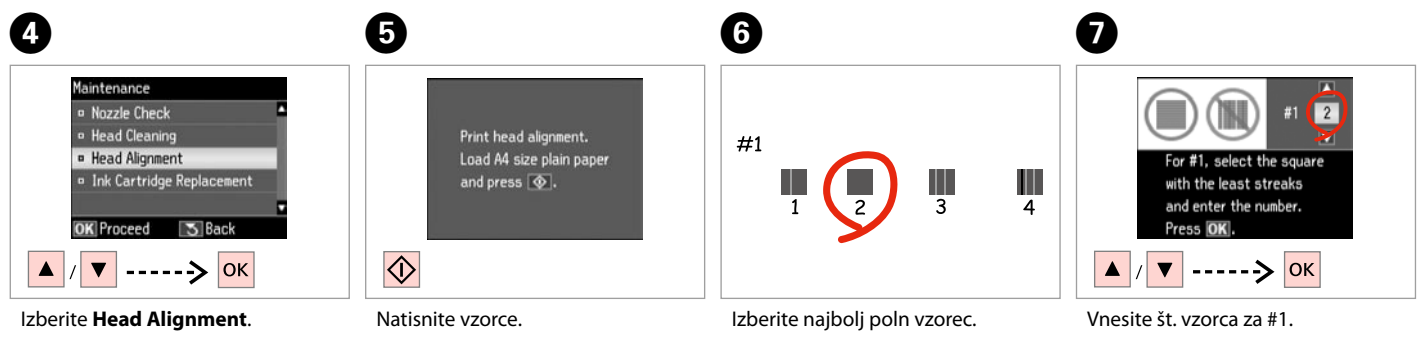

Izberite Head Alignment. Odaberite Head Alignment. Изберете Head Alignment. Izaberite Head Alignment. Natisnite vzorce. Ispišite uzorke. Отпечатете ги шарите. Odštampajte šablone. Izberite najbolj poln vzorec. Odaberite najpotpuniji uzorak. Изберете ја најтемната шара. Izaberite najpuniji šablon. Vnesite št. vzorca za #1. Odaberite broj uzorka za #1. Внесете го бројот на шарата за #1. Unesite broj šablona za #1.

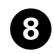

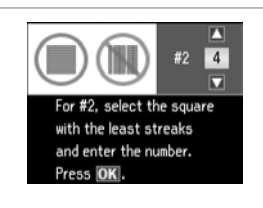

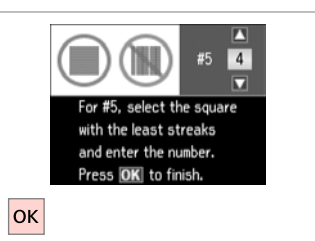

Ponovite **7** za vse vzorce. Ponovite korak **7** za sve uzorke. Повторете го **7** за сите шари. Ponovite **7** za sve šablone.

........

Zaključite poravnavo glave.

9

Završite s poravnavanjem glave pisača.

Завршете го порамнувањето на главата за печатење.

Završite poravnavanje glave za štampanje.

. . . . ..

Menijski seznam načina Setup

Popis izbornika u načinu rada Setup

Листа на менито на режимот Setup

Lista menija za režim Setup

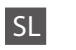

## Način Setup

| Ink Levels               |                                                                                  |
|--------------------------|----------------------------------------------------------------------------------|
| Maintenance              | Nozzle Check                                                                     |
|                          | Head Cleaning                                                                    |
|                          | Head Alignment                                                                   |
|                          | Ink Cartridge Replacement                                                        |
| Printer Setup            | Screen Saver                                                                     |
|                          | Display Format *                                                                 |
|                          | Language                                                                         |
| Network Settings         | Za podrobnejše informacije glejte Omrežni vodič na spletu.                       |
| File Sharing Setup       |                                                                                  |
| Restore Default Settings | Reset Network Settings, Reset All except Network Settings,<br>Reset All Settings |

\* Izberete lahko LCD-zaslonski način prikaza, tako da izberete 1-up with Info, 1-up without Info in View Thumbnail Images.

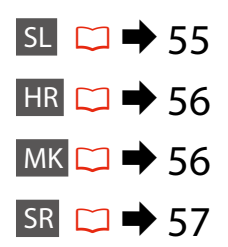

# HR **I** Setup način rada

| Ink Levels               |                                                                                  |
|--------------------------|----------------------------------------------------------------------------------|
| Maintenance              | Nozzle Check                                                                     |
|                          | Head Cleaning                                                                    |
|                          | Head Alignment                                                                   |
|                          | Ink Cartridge Replacement                                                        |
| Printer Setup            | Screen Saver                                                                     |
|                          | Display Format *                                                                 |
|                          | Language                                                                         |
| Network Settings         | Na Internetu pogledajte Mrežni vodič.                                            |
| File Sharing Setup       |                                                                                  |
| Restore Default Settings | Reset Network Settings, Reset All except Network Settings,<br>Reset All Settings |

\* Možete odabrati jednu od sljedećih veličina prikaza LCD zaslona 1-up with Info, 1-up without Info i View Thumbnail Images.

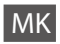

# Pежим Setup

| Ink Levels               |                                                                                  |
|--------------------------|----------------------------------------------------------------------------------|
| Maintenance              | Nozzle Check                                                                     |
|                          | Head Cleaning                                                                    |
|                          | Head Alignment                                                                   |
|                          | Ink Cartridge Replacement                                                        |
| Printer Setup            | Screen Saver                                                                     |
|                          | Display Format *                                                                 |
|                          | Language                                                                         |
| Network Settings         | Видете во електронското Мрежно упатство за повеќе                                |
| File Sharing Setup       | детали.                                                                          |
| Restore Default Settings | Reset Network Settings, Reset All except Network Settings,<br>Reset All Settings |

\* Може да го изберете форматот на приказот на LCD-екранот од 1-up with Info, 1-up without Info и View Thumbnail Images.

# Režim Setup

| Ink Levels               |                                                                                  |  |
|--------------------------|----------------------------------------------------------------------------------|--|
| Maintenance              | Nozzle Check                                                                     |  |
|                          | Head Cleaning                                                                    |  |
|                          | Head Alignment                                                                   |  |
|                          | Ink Cartridge Replacement                                                        |  |
| Printer Setup            | Screen Saver                                                                     |  |
|                          | Display Format *                                                                 |  |
|                          | Language                                                                         |  |
| Network Settings         | Za dodatne informacije pogledajte elektronski Mrežni                             |  |
| File Sharing Setup       | vodič.                                                                           |  |
| Restore Default Settings | Reset Network Settings, Reset All except Network Settings,<br>Reset All Settings |  |

\* Za format prikaza na LCD ekranu možete izabrati 1-up with Info, 1-up without Info i View Thumbnail Images.

Odpravljanje težav Rješavanje problema Решавање проблеми Rešavanje problema

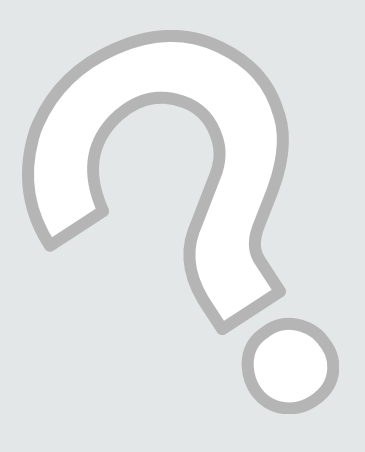

# Sporočila o napaki Poruke o pogreškama Пораки за грешки Poruke o greškama

| SL |   | 60 |
|----|---|----|
| HR | ♦ | 61 |
| MK |   | 62 |
| SR |   | 63 |

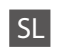

| Sporočila o napaki                                                                            | Rešitev                                                                                                    |
|-----------------------------------------------------------------------------------------------|----------------------------------------------------------------------------------------------------|
| Paper jam inside or back side of the product. Press is to see how to remove the paper.        | ♥ → 68                                                                                                    |
| Paper out or paper jam. Load paper or remove the jammed paper and press $\diamond$ .          | Vložite nekaj papirja ali odstranite zagozdeni papir. Število listov ne<br>sme presegati meje, ki je določena za vrsto medija, ki ga uporabljate.<br>□ ➡ 16                                                                                                    |
| Paper jam. Open the scanner unit to remove paper. Press<br>or to see how to open it.          | □ ➡ 72                                                                                                    |
| Paper feed error or jam. Remove the paper and reload paper correctly. See your documentation. | □ ➡ 73                                                                                                    |
| Cannot recognize photos. Make sure photos are placed correctly. See your documentation.       | □ ➡ 23                                                                                                    |
| Communication error. Make sure the computer is connected, then try again.                     | Prepričajte se, ali je računalnik pravilno povezan. Če se sporočilo o<br>napaki ponovi, preverita ali je programska oprema za optično branje<br>nameščena na računalniku in ali so nastavitve programske opreme<br>pravilne.                                                                                                    |
| Printer error. Turn power off and then on again. For details, see your documentation.         | Izključite in ponovno vključite tiskalnik. V tiskalniku ne sme biti<br>ostankov papirja. Če se sporočilo o napaki ponovi, se obrnite na službo<br>za podporo Epson.                                                                                                    |
| A printer's ink pad is nearing the end of its service life.<br>Please contact Epson Support.  | Če želite nadaljevati tiskanje, pritisnite ⊗. Sporočilo bo prikazano toliko<br>časa, dokler ne zamenjate blazinice za črnilo. Obrnite se na tehnično<br>podporo pri Epson-u da vam zamenjajo blazinice za črnilo pred<br>potekom roka uporabe. Ko so blaznice za črnilo premočene, se tiskalnik<br>ustavi in morate se obrniti na tehnično podporo pri Epson-u. |
| A printer's ink pad is at the end of its service life. Please contact Epson Support.          | Obrnite se na tehnično podporo pri Epson-u, da vam zamenjajo<br>blazinice za črnilo.                                                                                                    |
| Cannot recognize the memory card or disc.                                                     | Prepričajte se, da je spominska kartica pravilno vstavljena. Če je<br>vstavljena pravilno, preverite tudi, ali gre za težavo s kartico in<br>poskusite ponovno.                                                                                                    |
| The combination of IP address and subnet mask is invalid.<br>See your documentation.          | Glejte Omrežni vodič na spletu.                                                                                                    |
| Recovery Mode                                                                                 | Vdelane programske opreme ni bilo mogoče posodobiti. Poskusite<br>znova posodobiti vdelano programsko opremo. Če želite dodatna<br>navodila, obiščite lokalno spletno mesto Epson.                                                                                                    |

| Poruke o pogreškama                                                                           | Rješenje                                                                                                    |
|-----------------------------------------------------------------------------------------------|----------------------------------------------------------------------------------------------------|
| Paper jam inside or back side of the product. Press is to see how to remove the paper.        | □ ➡ 68                                                                                                    |
| Paper out or paper jam. Load paper or remove the jammed paper and press ⊗.                    | Umetnite papir ili uklonite zaglavljeni papir. Osim toga, provjerite je<br>li broj listova manji od ograničenja navedenog za medij koji koristite.<br>□ → 16                                                                                                    |
| Paper jam. Open the scanner unit to remove paper. Press<br>to see how to open it.             | □ ➡ 72                                                                                                    |
| Paper feed error or jam. Remove the paper and reload paper correctly. See your documentation. | □ ➡ 73                                                                                                    |
| Cannot recognize photos. Make sure photos are placed correctly. See your documentation.       | □ → 23                                                                                                    |
| Communication error. Make sure the computer is connected, then try again.                     | Provjerite je li računalo pravilno spojeno. Ako se poruka o grešci i dalje<br>prikazuje, provjerite je li na računalu instaliran softver za skeniranje i<br>jesu li postavke softvera ispravne.                                                                                                    |
| Printer error. Turn power off and then on again. For details, see your documentation.         | Isključite pisač, a zatim ga ponovno uključite. Provjerite da li je unutar<br>pisača ostao zaglavljen papir. Ukoliko se poruka i dalje ispisuje, obratite<br>se Epson podršci.                                                                                                    |
| A printer's ink pad is nearing the end of its service life.<br>Please contact Epson Support.  | Da biste nastavili ispis, pritisnite <a>Poruka će se prikazivati dok ne<br/>zamijenite jastučić za tintu. Obratite se Epson službi za korisničku<br/>podršku za izmjenu jastučića za tintu prije nego im istekne rok<br/>uporabe. Kada je jastučić za tintu zasićen, pisač se zaustavlja i trebate<br/>se obratiti Epson službi podrške za nastavak korištenja.</a> |
| A printer's ink pad is at the end of its service life. Please contact Epson Support.          | Obratite se Epson službi podrške za izmjenu jastučića za tintu.                                                                                                    |
| Cannot recognize the memory card or disc.                                                     | Provjerite da li je memorijska kartica ispravno umetnuta. Ako jest,<br>provjerite postoji li nekakav problem s memorijskom karticom i<br>pokušajte ponovno.                                                                                                    |
| The combination of IP address and subnet mask is invalid.<br>See your documentation.          | Pogledajte Mrežni vodič na Internetu.                                                                                                    |
| Recovery Mode                                                                                 | Ažuriranje firmvera nije uspjelo. Morat ćete ponovno pokušati ažurirati firmver. Pripremite USB kabel i potražite dodatne informacije na lokalnom Epsonovu web-mjestu.                                                                                                    |

| Пораки за грешки                                                                              | Решение                                                                                                    |
|-----------------------------------------------------------------------------------------------|----------------------------------------------------------------------------------------------------|
| Paper jam inside or back side of the product. Press 📧 to see how to remove the paper.         | □ ➡ 68                                                                                                    |
| Paper out or paper jam. Load paper or remove the jammed paper and press $\Diamond$ .          | Ставете хартија или извлечете ја заглавената хартија. Инаку,<br>проверете бројот на листови да не го надминува ограничувањето<br>за видот хартија што го користите. □ → 16                                                                                                    |
| Paper jam. Open the scanner unit to remove paper. Press<br>to see how to open it.             | □ ➡ 72                                                                                                    |
| Paper feed error or jam. Remove the paper and reload paper correctly. See your documentation. | □ ➡ 73                                                                                                    |
| Cannot recognize photos. Make sure photos are placed correctly. See your documentation.       | □ → 23                                                                                                    |
| Communication error. Make sure the computer is connected, then try again.                     | Проверете дали компјутерот е поврзан правилно. Ако пораката и<br>понатаму се појавува, проверете дали софтверот за сканирање е<br>инсталиран на компјутерот, а потоа дали се правилни поставките<br>на софтверот.                                                                                                    |
| Printer error. Turn power off and then on again. For details, see your documentation.         | Исклучете го печатачот, па повторно вклучете го. Проверете дали<br>сè уште има хартија во печатачот. Ако сè уште се појавува порака за<br>грешка, јавете се на поддршката на Epson.                                                                                                    |
| A printer's ink pad is nearing the end of its service life.<br>Please contact Epson Support.  | Притиснете ♦ за да продолжи печатењето. Пораката ќе се<br>прикажува си додека перничето за мастило не се замени.<br>Контактирајте со одделот за поддршка на Epson за да ги замените<br>перничињата за мастило пред крајот на нивниот век. Кога<br>перничињата за мастило се заситени, печатачот запира и потребна<br>е поддршка од Epson за да продолжите со печатење. |
| A printer's ink pad is at the end of its service life. Please contact Epson Support.          | Контактирајте со одделот за поддршка на Epson за да ги замените перничињата за мастило.                                                                                                    |
| Cannot recognize the memory card or disc.                                                     | Проверете дали мемориската картичка е вметната правилно. Ако е<br>вметната правилно, проверете дали има проблем со картичката, па<br>обидете се повторно.                                                                                                    |
| The combination of IP address and subnet mask is invalid.<br>See your documentation.          | Видете во електронското Мрежно упатство.                                                                                                    |
| Recovery Mode                                                                                 | Ажурирањето на фирмверот не успеа. Ќе треба повторно да се<br>обидете да го ажурирате фирмверот. Подгответе USB-кабел и<br>посетете ја локалната веб-локација на Epson за понатамошни<br>упатства.                                                                                                    |

| Poruke o greškama                                                                             | Rešenje                                                                                                    |
|-----------------------------------------------------------------------------------------------|----------------------------------------------------------------------------------------------------|
| Paper jam inside or back side of the product. Press is to see how to remove the paper.        | □ ➡ 68                                                                                                    |
| Paper out or paper jam. Load paper or remove the jammed paper and press $\otimes$ .           | Stavite papir ili izvucite zaglavljeni papir. U suprotnom, uverite se da<br>broj ubačenih listova ne prelazi graničnu vrednost za korišćeni tip<br>medija. 🖵 ➡ 16                                                                                                    |
| Paper jam. Open the scanner unit to remove paper. Press<br>I to see how to open it.           | □ ➡ 72                                                                                                    |
| Paper feed error or jam. Remove the paper and reload paper correctly. See your documentation. | □ → 73                                                                                                    |
| Cannot recognize photos. Make sure photos are placed correctly. See your documentation.       | □ ➡ 23                                                                                                    |
| Communication error. Make sure the computer is connected, then try again.                     | Uverite se da je računar ispravno povezan. Ako se poruka o grešci i<br>dalje pojavljuje, uverite se da je program za skeniranje instaliran u<br>računaru i da su postavke programa ispravne.                                                                                                    |
| Printer error. Turn power off and then on again. For details, see your documentation.         | Isključite štampač i ponovo ga uključite. Proverite da u štampaču nije<br>ostalo papira. Ako se poruka o grešci ponovo javlja, obratite se podršci<br>Epsona.                                                                                                    |
| A printer's ink pad is nearing the end of its service life.<br>Please contact Epson Support.  | Pritisnite ikonu ⊗ da biste nastavili sa štampanjem. Poruka će biti<br>prikazana dok se sakupljač mastila ne zameni. Kontaktirajte podršku<br>Epson-a za zamenu upijača mastila pre isteka njihovog veka trajanja.<br>Kada su upijači mastila zasićeni, štampač se zaustavlja i potrebna je<br>podrška Epsona za nastavak štampanja. |
| A printer's ink pad is at the end of its service life. Please contact Epson Support.          | Kontaktirajte podršku Epsona za zamenu upijača mastila.                                                                                                    |
| Cannot recognize the memory card or disc.                                                     | Proverite da li ste dobro postavili memorijsku karticu. Ako jeste, proverite da li postoji neki problem sa karticom i probajte ponovo.                                                                                                    |
| The combination of IP address and subnet mask is invalid.<br>See your documentation.          | Pogledajte elektronski Mrežni vodič.                                                                                                    |
| Recovery Mode                                                                                 | Ažuriranje upravljačkog softvera nije uspelo. Moračete pokušati<br>ponovo da ažurirate upravljački softver. Pripremite USB kabl i posetite<br>Vaš lokalnu veb lokaciju kompanije Epson radi daljih uputstava.                                                                                                    |

### Zamenjava kartuš

## Zamjena spremnika tinte

# Менување на касетите со мастило

Zamena kertridža

#### Varnostni ukrepi pri ravnanju s kartušami

- □ Tiskalne glave nikoli ne premikajte z roko.
- Med naslednjimi operacijami se porabi nekaj črnila iz nekaterih kartuš: čiščenje glave tiskalnika in polnjenje črnila ob nameščanju kartuše.
- Količino črnila najboljše izkoristite, če kartušo odstranite samo takrat, ko jo zamenjate. Lahko se zgodi, da kartuše z zelo malo črnila po ponovni vstavitvi ne bodo uporabne.
- Epson priporoča uporabo originalnih kartuš Epson. Epson ne zagotavlja kakovosti ali zanesljivosti neoriginalnega črnila. Uporaba neoriginalnega črnila lahko povzroči škodo, ki jo garancije podjetja Epson ne zajemajo in lahko pod določenimi pogoji povzroči nenavadno delovanje tiskalnika. Lahko se zgodi, da podatki o količini neoriginalnega črnila niso prikazani, prav tako se uporaba neoriginalnega črnila beleži za potrebe servisne podpore.
- Pred postopkom zamenjave se prepričajte, da imate na voljo novo kartušo. Ko enkrat pričnete z zamenjavo kartuše, morate zaključiti vse korake v enem postopku.
- Iztrošene kartuše pustite v tiskalniku, dokler si ne priskrbite zamenjave. V nasprotnem primeru se lahko preostalo črnilo v tiskalni glavi posuši.
- Embalaže kartuše ne odpirajte, dokler niste pripravljeni na njeno namestitev v tiskalnik. Kartuša je vakuumsko zapakirana z namenom ohranitve zanesljivosti.
- Ostali izdelki, ki jih ne izdeluje Epson lahko povzročijo škodo, ki jo garancije podjetja Epson ne zajemajo in lahko pod določenimi pogoji povzroči nenavadno delovanje tiskalnika.
- Med polnjenjem črnila ne izključite tiskalnika, ker s tem trošite črnilo.

#### Mjere opreza pri rukovanju spremnikom tinte

- D Nikada nemojte rukom pomicati glavu pisača.
- Određena količina tinte se troši iz nekih spremnika tijekom slijedećih postupaka: čišćenje glave pisača i punjenje tinte pri ugradnji spremnika za tintu.
- Radi maksimalne učinkovitosti uklonite spremnik tinte tek onda kada ste spremni zamijeniti ga novim. Spremnici tinte u kojima je razina tinte niska, nakon ponovnog umetanja više nisu upotrebljivi.
- Epson preporuča upotrebu originalnih Epsonovih spremnika tinte. Epson ne može garantirati kvalitetu ili pouzdanost tinte koja nije originalna. Upotreba tinte koja nije originalna može uzrokovati oštećenje koje nije pokriveno Epsonovim garancijama i, pod određenim okolnostima, može uzrokovati nepravilan rad pisača. Informacije o razini tinte koja nije originalna ne može biti prikazana, a njezina uporaba će biti zabilježena za potrebe servisiranja.
- Provjerite imate li pri ruci novi spremnik prije nego što odlučite zamijeniti stari. Jednom kada ste započeli sa zamjenom spremnika morat ćete dovršiti sve korake u jednom postupku.
- Ostavite prazni spremnik u pisaču sve dok ne nabavite novi spremnik. U suprotnom može doći do isušivanja mlaznica glave pisača.
- Nemojte otvarati pakiranje spremnika tinte dok ga ne budete spremni instalirati u pisač. Spremnik je u vakumiranom pakiranju radi očuvanja njegove pouzdanosti.
- Proizvodi koje nije proizveo Epson mogu uzrokovati oštećenja koja nisu obuhvaćena Epsonovim jamstvom, a u određenim slučajevima mogu uzrokovati nepravilan rad pisača.
- Nemojte isključivati pisač tijekom zamjene spremnika tinte jer to bespotrebno troši tintu.

- Безбедносни мерки при ракување со касетите со мастило
- Не движете ја главата за печатење со рака.
- Дел од мастилото се троши од некои касети за време на следниве операции: чистење на главата и полнење мастило при инсталирање касета.
- За да го искористите мастилото најефикасно, вадете ги касетите само пред менување. Касетите кои се при крај со мастилото не може да се користат кога повторно ќе се вметнат.
- Ерѕоп препорачува користење на оригинални касети со мастило Ерѕоп. Ерѕоп не може да гарантира за квалитетот или исправноста на неоригинално мастило. Користењето неоригинално мастило може да предизвика оштетување што не е покриено со гаранцијата на Ерѕоп, а во одредени услови може да предизвика и неправилна работа на печатачот. Информациите за нивото на неоригинално мастило во касетите може да не се прикажат, а користење неоригинално мастило се бележи за евентуално користење при сервисната поддршка.
- Погрижете се да имате нова касета со мастило пред да почнете со замената. Кога ќе почнете со менувањето на касетата, мора да ги завршите сите чекори одеднаш.
- Оставете ја потрошената касета на своето место додека не набавите замена. Инаку, преостанатото мастило во прскалките на главата за печатење може да се исуши.
- Не отворајте го пакувањето на касетата со мастило додека не сте подготвени да ја наместите во печатачот. Касетата е спакувана вакуумски за да се одржи нејзината исправност.
- Други производи кои не се произведени од Epson може да предизвикаат оштетувања кои не се покриени со гаранцијата на Epson, а во одредени услови може да предизвикаат и неправилна работа на печатачот.
- Не исклучувајте го печатачот додека трае полнењето со мастило, така се троши мастило залудно.

- Mere predostrožnosti pri rukovanju kertridžom
- D Nikad rukom ne pomerajte glavu za štampanje.
- Deo mastila nekih kertridža se troši prilikom sledećih radnji: čišćenje glave za štampanje i punjenja mastila kada je instaliran kertridž sa mastilom.
- Za maksimalnu efikasnost mastila, kertridž vadite tek kada budete spremni da ga zamenite. Kertridži sa potrošenim mastilom se ne mogu koristiti kada se ponovo ubace.
- Epson preporučuje korišćenje originalnih Epson kertridža. Epson ne može da garantuje kvalitet i pouzdanost neoriginalnih mastila. Upotreba neoriginalnog mastila može izazvati štetu koja nije pokrivena garancijama kompanije Epson i pod određenim okolnostima može izazvati nepravilan rad štampača. Informacije o nivoima neoriginalnih mastila možda neće biti prikazane, a korišćenje neoriginalnog mastila se beleži radi eventualnog kasnijeg servisiranja.
- Pre nego što počnete zamenu, uverite se da imate novi kertridž. Kada počnete sa zamenom kertridža, morate obaviti sve korake odjednom.
- Ostavite istrošeni kertridž u uređaju dok ne nabavite zamenu. U suprotnom se može isušiti mastilo koje se nalazi u glavi za štampanje.
- Ne otvarajte pakovanje kertridža dok ne budete spremni da ga postavite u štampač. Kertridž je hermetički zapakovan radi održavanja pouzdanosti.
- Ostali proizvodi koje nije proizvela kompanija Epson mogu izazvati štetu koja nije pokrivena garancijama kompanije Epson i pod određenim okolnostima može izazvati nepravilan rad štampača.
- Ne isključujte štampač tokom dopunjavanja mastila jer će se tada nepotrebno trošiti mastilo.

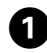

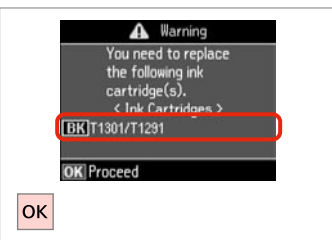

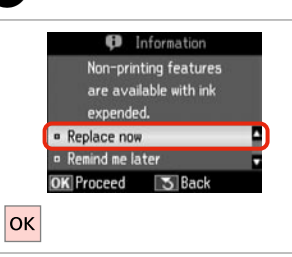

2

Preverite, katero barvo morate zamenjati.

Provjerite koje boje je tinta čiji je spremnik potrebno zamijeniti.

Проверете која боја треба да се замени.

Označite boju koju zamenjujete.

lzberite **Replace now**. Odaberite **Replace now**. Изберете **Replace now**. Izaberite **Replace now**.

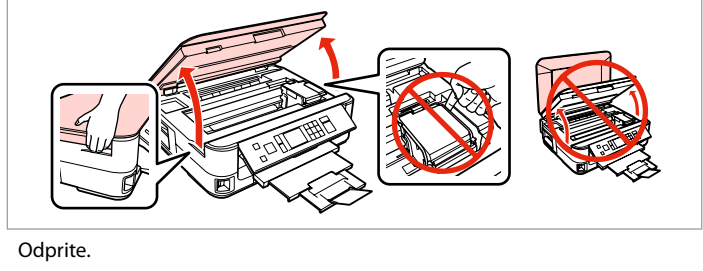

Ouprite. Otvorite. Отворете.

3

Otvorite.

# N

Nikoli ne odpirajte pokrova kartuše, medtem ko se glava tiskalnika premika.

Nikada nemojte otvarati poklopac spremnika dok se glava pisača miče.

Не отворајте го капакот на касетата додека главата се движи.

Nikada ne otvarajte poklopac kertridža dok se glava za štampanje kreće.

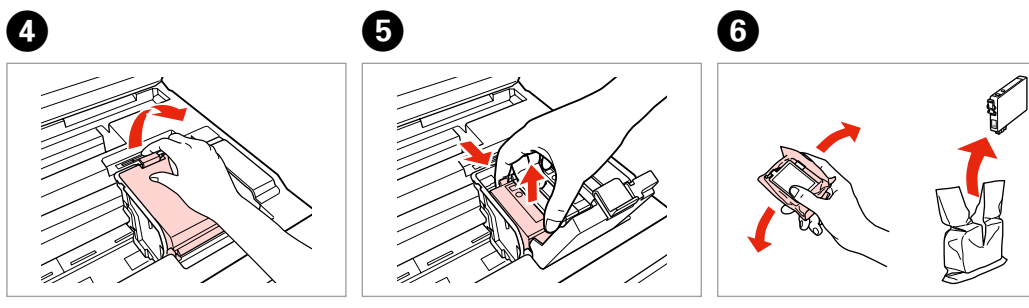

Odprite. Otvorite. Отворете. Otvorite. Potegnite in odstranite. Stegnite i povucite. Притиснете и извадете. Uhvatite i uklonite. Pretresite novo kartušo. Protresite novi spremnik tinte. Протресете ја новата касета. Protresite novi kertridž.

## !

Bodite previdni, da ne zlomite kaveljcev ob strani kartuše.

Pažljivo rukujte spremnikom kako ne biste potrgali kukice koje se nalaze s njegove obje strane.

Внимавајте да не ги скршите куките од страните на касетата со мастило.

Pazite da ne polomite kukice sa bočne strane kertridža.

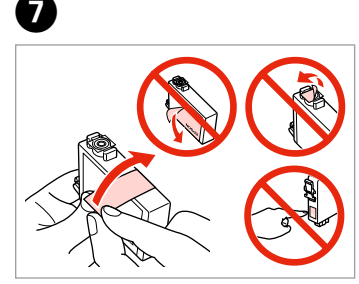

Odstranite rumeni trak. Uklonite žutu traku. Извадете ја жолтата лента. Uklonite žutu traku.

ി

Vstavite in potisnite. Umetnite i pritisnite. Вметнете и турнете. Ubacite i gurnite.

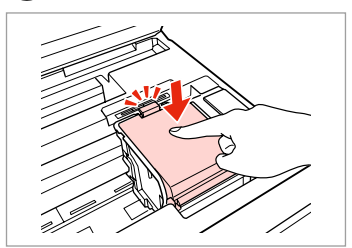

Zaprite. Zatvorite. Затворете. Zatvorite.

## .

Če ugotovite, da se pokrov težko zapre, pritisnite na vsako kartušo, da se zaskoči.

Ukoliko ne možete zatvoriti poklopac, pritisnite svaki od spremnika prema dolje, sve dok ne klikne.

Ако е тешко да се затвори капакот, притиснете ја секоја касета додека не кликне на своето место.

Ako se poklopac teško zatvara, pritisnite svaki od kertridža dok ne škljocne na svom mestu.

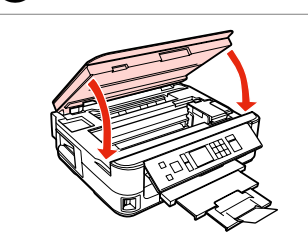

Počasi zaprite in začnite polniti črnilo.

Polako zatvorite i počnite puniti tintom.

Затворете полека и почнете го полнењето со мастило.

Lagano zatvroite i počnite da punite mastilom.

# Ø

8

V primeru, da ste morali kartušo zamenjati med kopiranjem, prekinite opravilo kopiranja in pričnite ponovno z nameščanjem originalov. Na ta način boste zagotovili enako kakovost vseh kopij.

Ako ste spremnik tinte morali zamijeniti tijekom kopiranja, otkažite zadatak ispisa i počnite ispočetka, od postavljanja izvornika, kako biste bili sigurni u kakvoću ispisa po svršetku punjenja tinte .

Ако сте морале да замените касета за време на копирање, за да обезбедите квалитетно копирање по завршување на полнење на мастилото, откажете го копирањето и почнете го повторно по ставање на оригиналите.

Ako ste tokom kopiranja morali da zamenite neki od kertridža, da biste se uverili u nepromenjen kvalitet otiska nakon dopunjavanja mastila, prekinite posao kopiranja i započnite ga još jednom, počev od postavljanja originala. Zastoj papirja Zaglavljivanje Заглавена хартија Zaglavljivanje papira

Zagozdenje papirja v notranjosti 1

Zaglavljivanje papira - unutar pisača 1

Заглавена хартија

- заглавена внатре 1

Zaglavljivanje papira

- zaglavljen unutra 1

Nikoli se ne dotaknite gumbov na nadzorni plošči, če z rokami segate v notranjost tiskalnika.

Nikada nemojte pritiskati tipke na upravljačkoj ploči dok držite ruku unutar pisača.

Не допирајте ги копчињата на контролната табла додека раката ви е во печатачот.

Nikad ne dodirujte dugmad na kontrolnoj tabli dok vam je ruka unutar štampača.

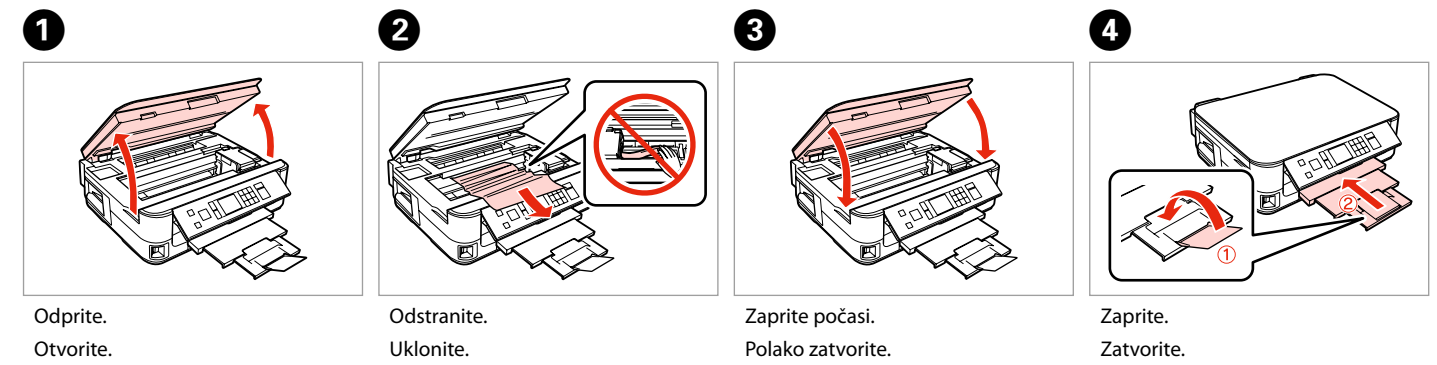

Отворете.

Otvorite.

Извадете. Izvadite.

Затворете полека. Lagano zatvorite.

Затворете. Zatvorite.

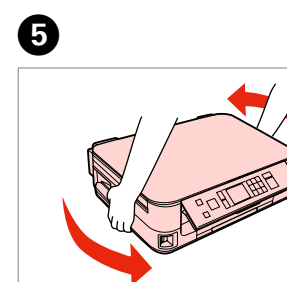

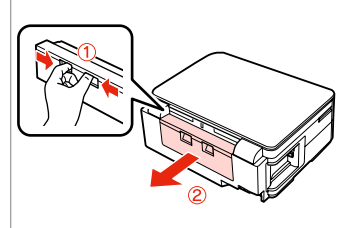

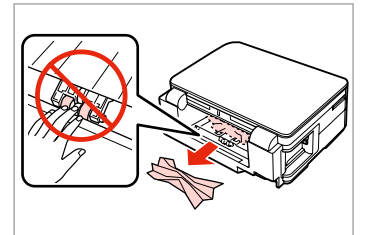

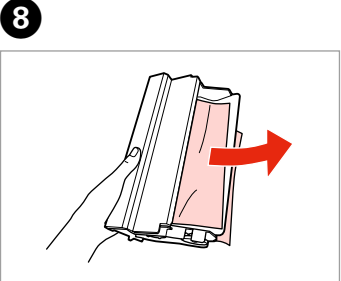

Obrnite. Okrenite.

Свртете.

Okrenite.

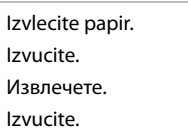

6

Odstranite. Uklonite. Извадете. Izvadite.

7

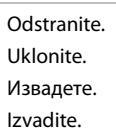

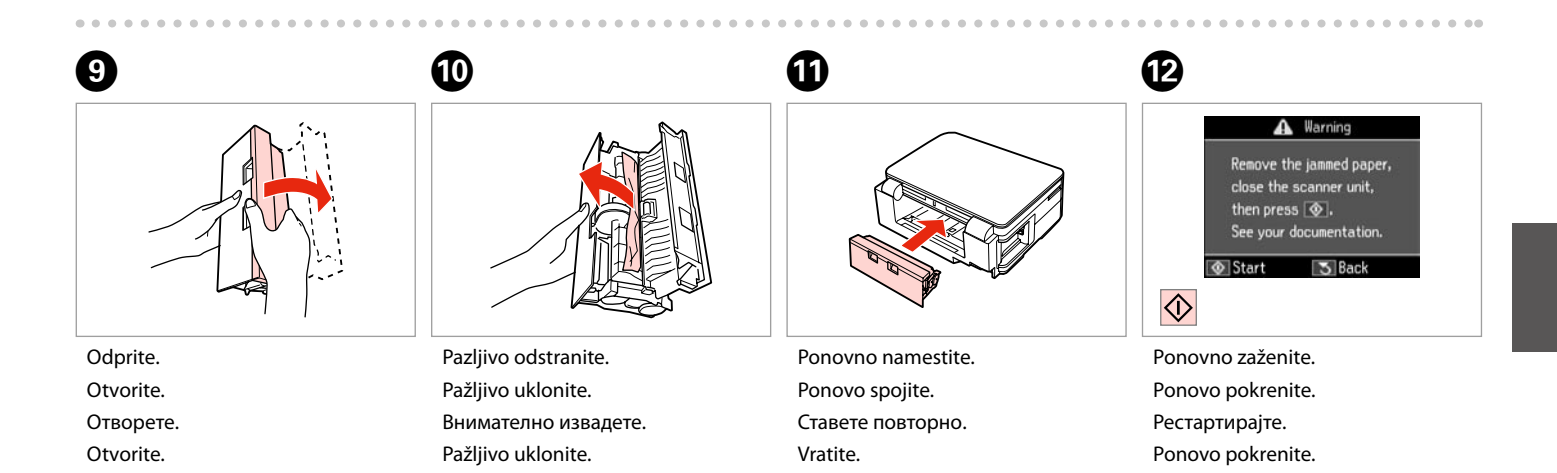

#### Ø

Če sporočila o napaki ne morete odpraviti, poskusite naslednje korake.

Ako se poruka o grešci i dalje pojavljuje, pokušajte slijedeće korake.

Ако уште се појавува порака за грешка, обидете се со следново.

Ako neka poruka o grešci ne može da se obriše, isprobajte sledeće.

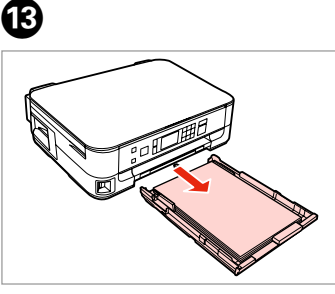

Izvlecite papir. Izvucite. Извлечете. Izvucite.

П

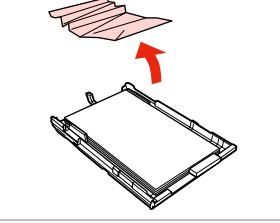

Odstranite. Uklonite. Извадете. Izvadite.

18

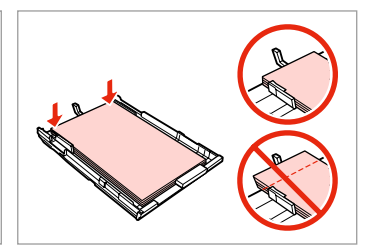

Poravnajte robove. Poravnajte rubove. Порамнете ги рабовите. Poravnajte ivice.

16

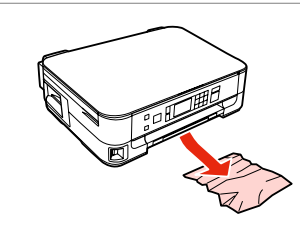

Pazljivo odstranite. Pažljivo uklonite. Внимателно извадете. Pažljivo uklonite.

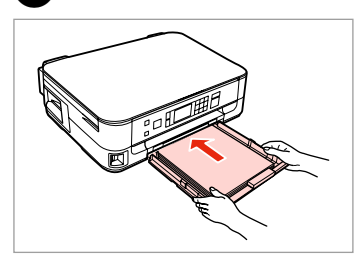

Previdno vstavite kaseto. Pažljivo umetnite ladicu. Вметнете ја касетата нежно. Pažljivo ubacite kasetu.

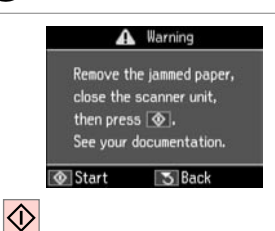

Ponovno zaženite.

Ponovo pokrenite.

Ponovo pokrenite.

Рестартирајте.

Ø

Б

Če sporočila o napaki ne morete odpraviti, poskusite naslednje korake.

Ako se poruka o grešci i dalje pojavljuje, pokušajte slijedeće korake.

Ако уште се појавува порака за грешка, обидете се со следново.

Ako neka poruka o grešci ne može da se obriše, isprobajte sledeće.

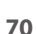

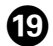

# On

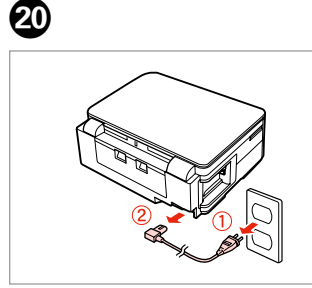

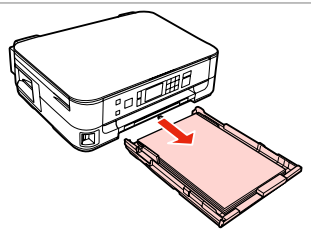

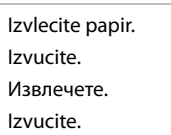

2

Tiskalnik previdno postavite na bok. Pažljivo postavite pisač na bok. Внимателно исправете го печатачот. Pažljivo okrenite štampač na bok.

22

Izključite. Isključite uređaj. Исклучете. Isključite.

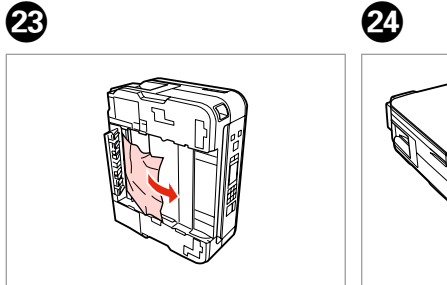

Odstranite. Uklonite. Извадете. Izvadite.

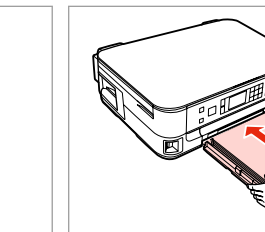

Odklopite.

lskopčajte.

Откачете од штекер.

lsključite iz struje.

Previdno vstavite kaseto. Pažljivo umetnite ladicu. Вметнете ја касетата нежно. Pažljivo ubacite kasetu.

71

Zaglavljivanje papira - unutar pisača 2

Заглавена хартија

- заглавена внатре 2

Zaglavljivanje papira - zaglavljen unutra 2

# 

Nikoli se ne dotaknite gumbov na nadzorni plošči, če z rokami segate v notranjost tiskalnika.

Nikada nemojte pritiskati tipke na upravljačkoj ploči dok držite ruku unutar pisača.

Не допирајте ги копчињата на контролната табла додека раката ви е во печатачот.

3

Nikad ne dodirujte dugmad na kontrolnoj tabli dok vam je ruka unutar štampača.

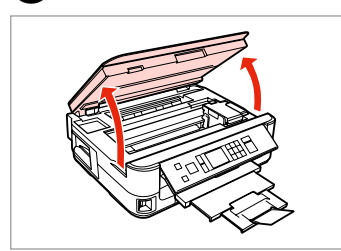

Odprite. Otvorite. Отворете. Otvorite.

1

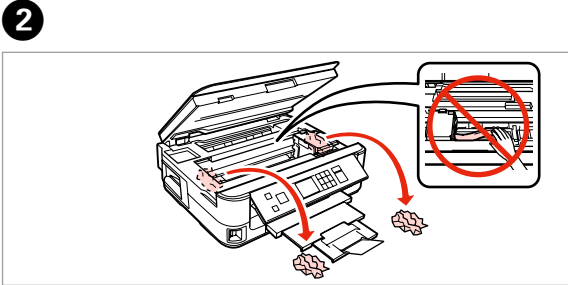

Odstranite.

Uklonite.

...

Извадете.

Izvadite.

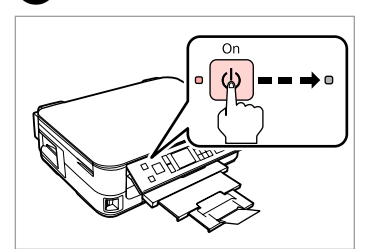

lzključite. Isključite uređaj. Исклучете. Isključite.
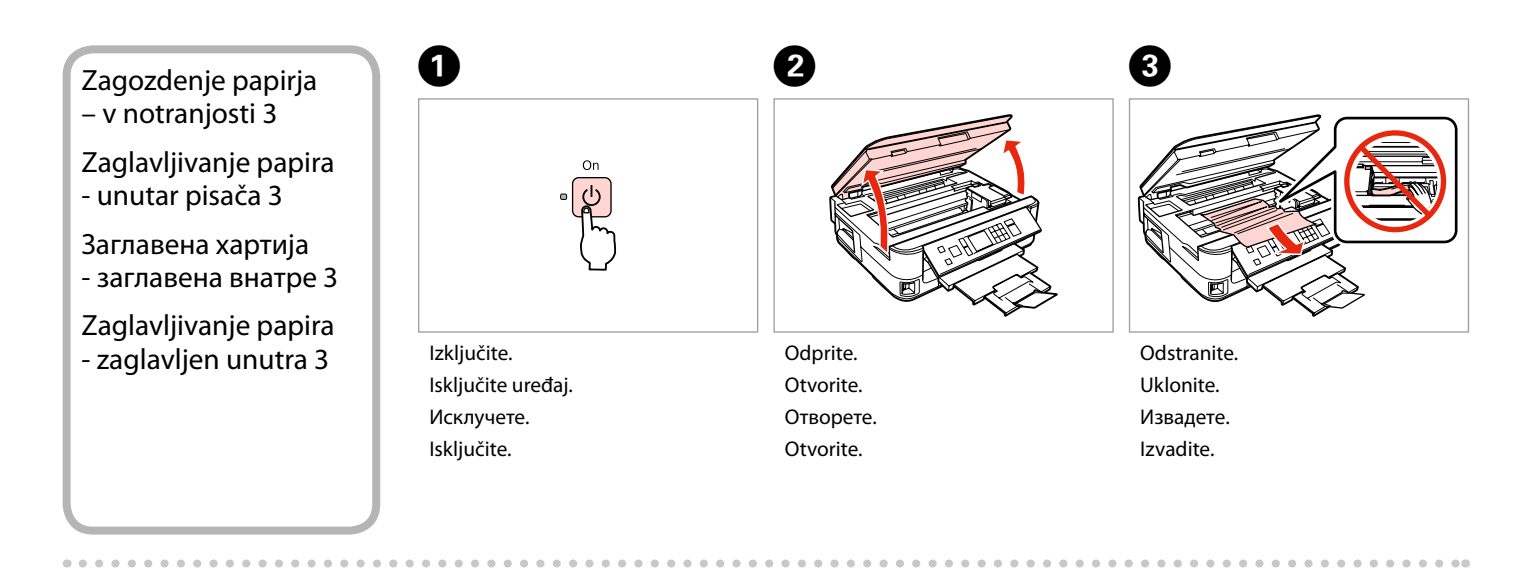

6

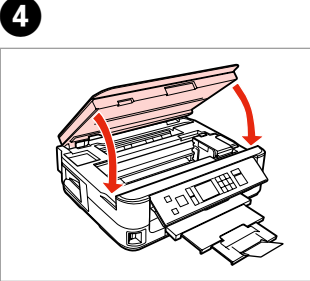

Zaprite počasi. Polako zatvorite. Затворете полека. Lagano zatvorite.

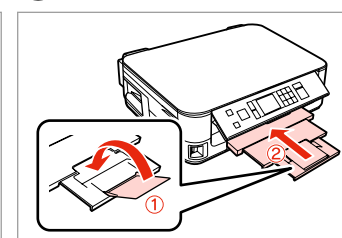

Zaprite. Zatvorite. Затворете. Zatvorite.

6

lzvlecite papir. Izvucite. Извлечете. Izvucite.

## Ø

Če ne morete izvleči kasete s papirjem, pojdite na naslednje poglavje. □ → 76

Ako ne možete izvući ladicu za papir, prijeđite na sljedeći odlomak. □ → 76

Ако не можете да ја извлечете касетата за хартија, одете на следниот дел. □ → 76

Ako ne možete da izvučete kasetu za papir, pređite na naredni odeljak. □ ➡ 76

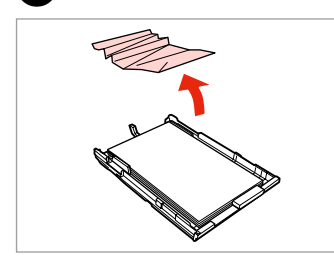

Odstranite. Uklonite.

7

Извадете.

Izvadite.

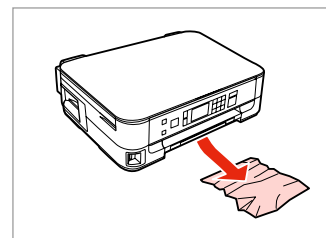

8

Pazljivo odstranite. Pažljivo uklonite. Внимателно извадете. Pažljivo uklonite.

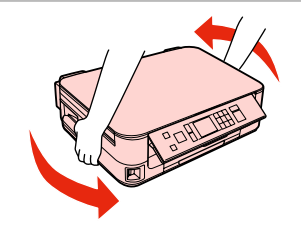

Obrnite. Okrenite. Свртете. Okrenite.

9

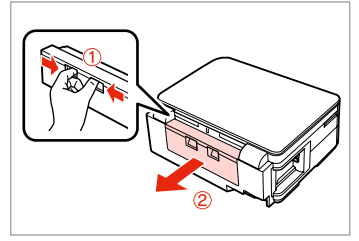

lzvlecite papir. lzvucite. Извлечете. lzvucite.

1

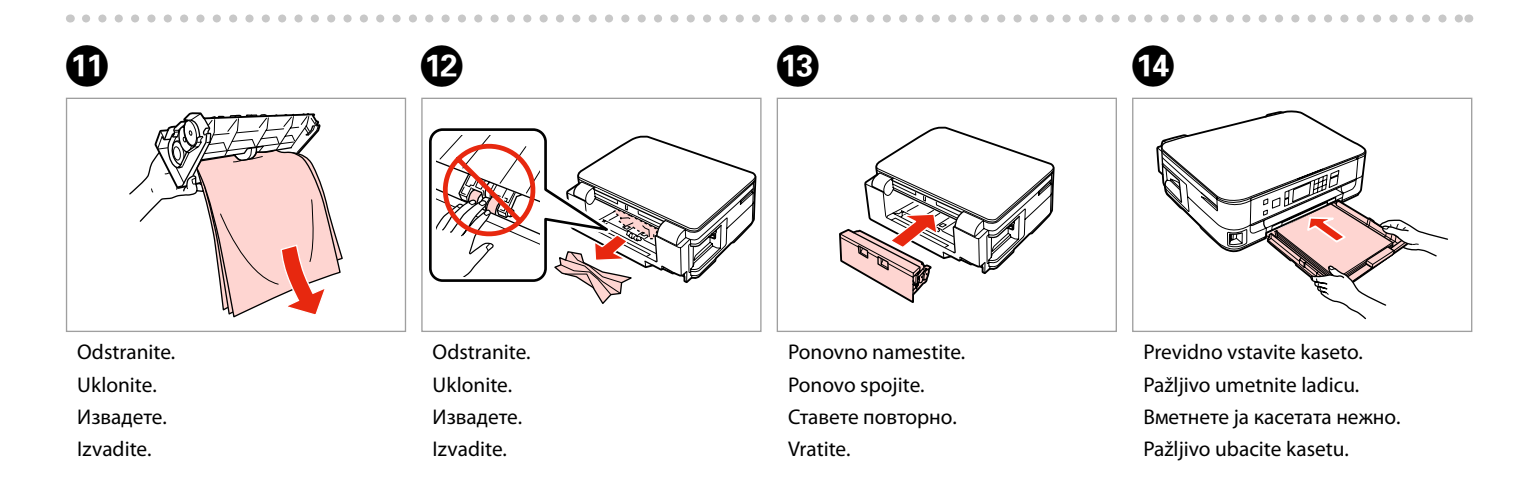

### Ø

Ne nalagajte navadnega papirja nad ≚ oznako puščice na stranskem vodilu.

Obični papir nemojte umetati iznad oznake sa strelicom ≚ unutar vodilice ruba.

За обична хартија, не ставајте хартија над знакот **≚** во граничникот.

U slučaju običnog papira, ne ubacujte papir iznad ≚ strelice koja se nalazi na unutrašnjoj strani vođice.

#### Ø

Če se pojavi isto sporočilo, preverite postopek za nalaganje papirja. 🗆 🏓 18 Če se napaka še vedno pojavlja, stopite v stik s podporo Epson.

Ako se prikaže ista poruka, provjerite postupak za umetanje papira. □ → 18

Ako se greška i dalje javlja, obratite se Epson podršci.

Ако се појави истата порака, видете ја постапката за ставање хартија. □ → 18

Ако и понатаму се јавува грешката, контактирајте со поддршката на Epson.

Ako se pojavi ista poruka, pogledajte postupak za ubacivanje papira.

□ → 18

Ako greška nastavi da se javlja, obratite se Epsonovoj korisničkoj službi.

Kasete za papir ni mogoče izvleči.

Nije moguće izvući ladicu za papir

Не може да се извлече касетата со хартија

Kaseta sa papirom ne može da se izvuče

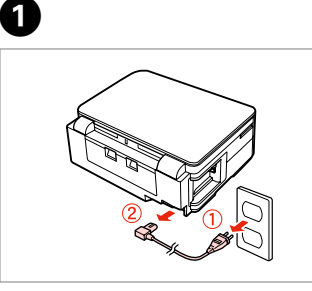

Odklopite. Iskopčajte. Откачете од штекер. Isključite iz struje.

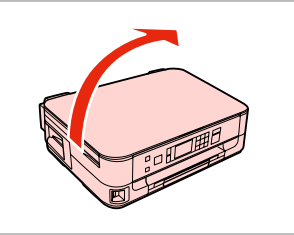

Tiskalnik previdno postavite na bok. Pažljivo postavite pisač na bok. Внимателно исправете го печатачот.

Pažljivo okrenite štampač na bok.

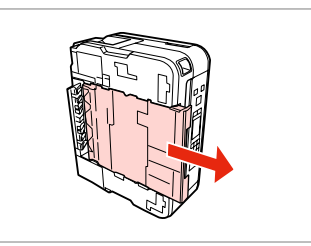

Previdno izvlecite. Pažljivo izvucite. Внимателно извлечете. Pažljivo izvucite.

3

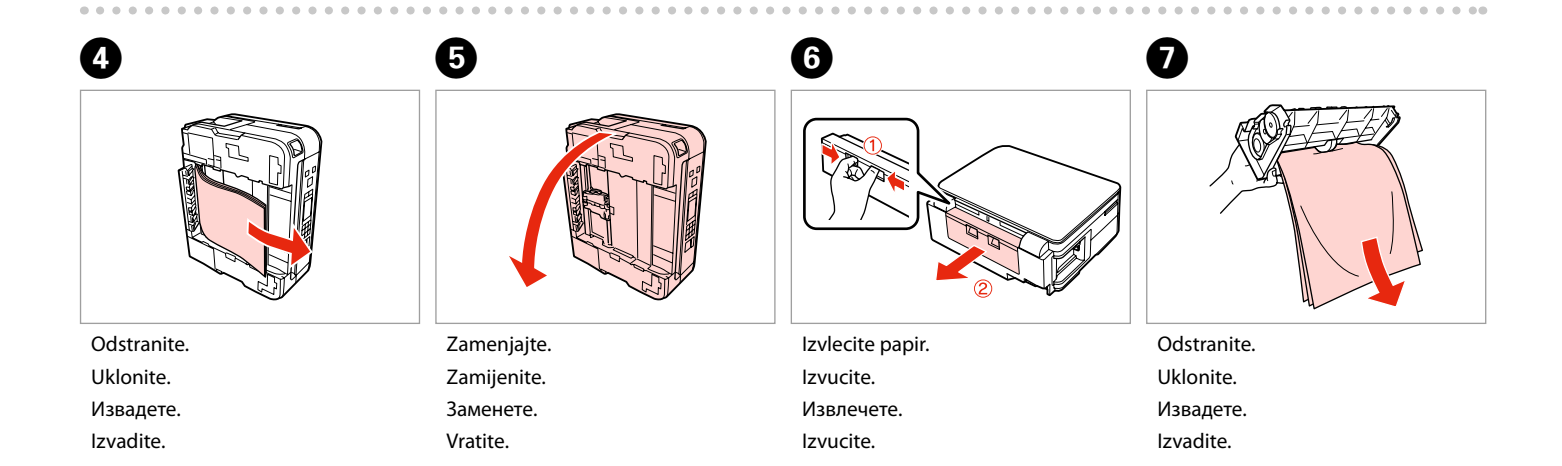

2

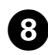

Odstranite.

Uklonite.

Извадете.

Izvadite.

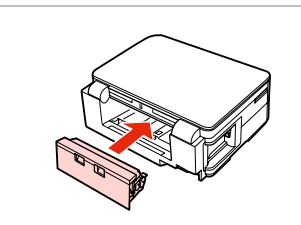

Ponovno namestite. Ponovo spojite. Ставете повторно. Vratite. Previdno vstavite kaseto. Pažljivo umetnite ladicu.

10

#### Pažljivo umetnite ladicu. Вметнете ја касетата нежно. Pažljivo ubacite kasetu.

## Ø

Ne nalagajte navadnega papirja nad ≚ oznako puščice na stranskem vodilu.

Obični papir nemojte umetati iznad oznake sa strelicom ≚ unutar vodilice ruba.

За обична хартија, не ставајте хартија над знакот **≚** во граничникот.

## Ø

Če se pojavi isto sporočilo, preverite postopek za nalaganje papirja. 🖵 🕈 18 Če se napaka še vedno pojavlja, stopite v stik s podporo Epson.

9

Ako se prikaže ista poruka, provjerite postupak za umetanje papira. □ → 18

Ako se greška i dalje javlja, obratite se Epson podršci.

Ако се појави истата порака, видете ја постапката за ставање хартија. □ → 18

Ако и понатаму се јавува грешката, контактирајте со поддршката на Epson.

Ako se pojavi ista poruka, pogledajte postupak za ubacivanje papira.  $\square \Rightarrow 18$ 

Ako greška nastavi da se javlja, obratite se Epsonovoj korisničkoj službi.

## Težave s kakovostjo tiska/prikazom

Poteškoće s kakvoćom ispisa/ izgledom

Проблеми со квалитетот/ распоредот на печатењето

Problemi sa kvalitetom/izgledom štampanja

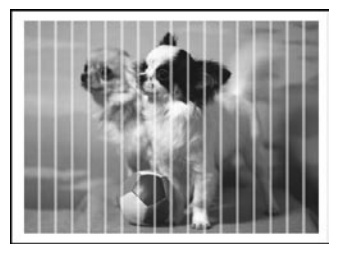

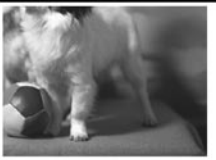

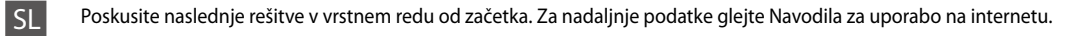

| Teža                             | ve                                                                                                    | Rešitev št. |  |  |
|----------------------------------|----------------------------------------------------------------------------------------------------|-------------|--|--|
| Na iz                            | pisu ali kopijah vidite pasove (svetle črte).                                                                                                    | 00000       |  |  |
| Izpis                            | i so zamegljeni ali umazani.                                                                                                    | 000568      |  |  |
| Izpis                            | je zbledel ali ima praznine.                                                                                                    | 00800       |  |  |
| Izpis                            | Izpis je zrnat.                                                                                                    |             |  |  |
| Barve so neprave ali manjkajoče. |                                                                                                    | 00          |  |  |
| Velik                            | ost slike ali položaj je napačen.                                                                                                    | 0008        |  |  |
| Rešit                            | ve                                                                                                    |             |  |  |
| 0                                | Preverite, ali je izbrana pravilna vrsta papirja. 🗁 🌩 16                                                                                                    |             |  |  |
| 0                                | Prepričajte se, da je natisljiva stran papirja (bela ali svetleča stran) obrnjena v pravilno smer. 🗆 🕈 18                                                                                                |             |  |  |
| 6                                | Ko izberete <b>Standard Quality</b> ali <b>Best</b> kot nastavitev za <b>Quality</b> , izberite <b>Off</b> kot nastavitev za <b>Bidirectional</b> . Dvosmerno tiskanje zmanjša kakovost tiskanja. □ → 42 |             |  |  |
| 0                                | Najprej opravite preizkus šobe in nato očistite tiskalno glavo, ki je pri testu šobe pokazala znake okvare. 쯔 🌩 50                                                                                       |             |  |  |
| 6                                | Poravnajte tiskalno glavo. Če kakovost ni boljša, poskusite poravnati s programom gonilnika tiskalnika. Za poravnavo tiskalne glave glejte Navodila za uporabo na spletu. 🗅 🕈 53                         |             |  |  |
| 6                                | Notranjost tiskalnika očistite tako, da naredite kopijo, ne da bi na ploščo za dokumente namestili dokument. Za nadaljnje podatke glejte, glejte <b>Navodila za uporabo</b> na internetu.                |             |  |  |
| 0                                | Za najboljše rezultate tiskanja kartušo porabite v šestih mesecih po odprtju. 쯔 🌩 49                                                                                                    |             |  |  |
| 8                                | Uporabljajte originalne kartuše Epson in papir, ki ga Epson priporoča.                                                                                                    |             |  |  |
| 0                                | Če se na kopiji pojavi moiré (prečno črtkanje), spremenite nastavitev <b>Reduce/Enlarge</b> ali spremenite položaj originala.                                                                            |             |  |  |
| 0                                | Prepričajte se, da ste pravilno izbrali nastavitev Paper Size, Layout, Expansion, in Reduce/Enlarge za naložen papir.<br>33, 42                                                                          |             |  |  |
| 0                                | Prepričajte se, ali ste pravilno vstavili papir in ali je izvirnik nameščen pravilno. 🖵 🕈 18, 23                                                                                                    |             |  |  |
| Ð                                | Če so robovi kopije ali fotografije odrezani, malce umaknite izvirnik od roba.                                                                                                    |             |  |  |
| ₿                                | Očistite steklo. Glejte spletna Navodila za uporabo.                                                                                                    |             |  |  |

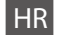

Isprobajte slijedeća rješenja, redom odozgo prema dolje. Za dodatne informacije pogledajte Korisnički vodič na Internetu.

| Problemi Br. rješenja             |                                                                                                    |  |  |  |  |
|-----------------------------------|----------------------------------------------------------------------------------------------------|--|--|--|--|
| Na i                              | Na ispisima ili kopijama se pojavljuju prekidi (svijetle crte).                                                                                                    |  |  |  |  |
| Ispis                             | Ispis je mutan ili zamrljan. <b>024568</b>                                                                                                    |  |  |  |  |
| Ispis                             | Ispis je slab ili ima praznine. 02830                                                                                                    |  |  |  |  |
| lspis je zrnat. G                 |                                                                                                    |  |  |  |  |
| Boje su nepravilne ili nedostaju. |                                                                                                    |  |  |  |  |
| Velia                             | 0008                                                                                                    |  |  |  |  |
| Rješ                              | enje                                                                                                    |  |  |  |  |
| 0                                 | Provjerite jeste li odredili ispravnu veličinu papira. 🗁 🏓 16                                                                                                    |  |  |  |  |
| 0                                 | Provjerite je li strana papira za ispis (bjelja ili sjajnija strana) okrenuta u pravom smjeru. 🗔 🏓 18                                                                                                  |  |  |  |  |
| 8                                 | Kada odaberete <b>Standard Quality</b> ili <b>Best</b> kao postavku za <b>Quality</b> , odaberite <b>Off</b> kao postavku za <b>Bidirectional</b> . Dvosmjerni ispis smanjuje kvalitetu ispisa. □ → 43 |  |  |  |  |
| 4                                 | Prvo pokrenite provjeru mlaznica, a zatim očistite glavu pisača koja pokazuje grešku kod provjere mlaznica. 🞞 🌩 50                                                                                     |  |  |  |  |
| 6                                 | Poravnajte glavu pisača. Ako se kakvoća ne poboljša, pokušajte poravnavanje pomoću upravljačkog programa pisača. Na<br>Internetu pogledajte Korisnički vodič za poravnavanje glave pisača. ⊐ 🕈 53      |  |  |  |  |
| 6                                 | Kako biste očistili unutrašnjost pisača, napravite kopiju bez postavljanja dokumenta na podlogu za dokumente. Za dodatne informacije pogledajte <b>Korisnički vodič</b> na Internetu.                  |  |  |  |  |
| 0                                 | Za najbolje rezultate, spremnik tinte iskoristite unutar šest mjeseci od otvaranja pakiranja. 🗁 🕈 49                                                                                                   |  |  |  |  |
| 8                                 | Nastojte koristiti originalne Epsonove spremnike tinte i papire koje preporučuje Epson.                                                                                                    |  |  |  |  |
| 9                                 | Ako se na kopiji pojavi mrežasti uzorak, promijenite postavku Reduce/Enlarge ili pomaknite original.                                                                                                   |  |  |  |  |
| 0                                 | Provjerite jeste li odabrali ispravnu postavku za <b>Paper Size, Layout, Expansion</b> , i <b>Reduce/Enlarge</b> za umetnutu vrstu papira.<br>□ → 34, 43                                               |  |  |  |  |
| Ð                                 | Provjerite jeste li ispravno umetnuli papir i postavili original. 💴 🌩 18, 23                                                                                                    |  |  |  |  |
| Ð                                 | Ako su rubovi kopije ili fotografije odrezani, odmaknite izvornik neznatno od kuta.                                                                                                    |  |  |  |  |
| ß                                 | Očistite podlogu za dokumente. Na Internetu pogledajte Korisnički vodič.                                                                                                    |  |  |  |  |

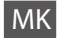

Обидете се со следниве решенија по дадениот редослед. За повеќе информации, видете во електронското Упатство за корисникот.

| Про  | блеми                                                                                                    | Решение бр.               |  |
|------|----------------------------------------------------------------------------------------------------|---------------------------|--|
| На и | łа испечатеното или на фотокопиите се гледаат ленти (светли линии). 020509                                                                                                    |                           |  |
| Испе | печатеното е матно или замачкано. 000008                                                                                                    |                           |  |
| Испе | ечатеното е бледо или има празнини.                                                                                                    | 0000                      |  |
| Испе | Испечатеното е зрнесто. б                                                                                                    |                           |  |
| Бои  | те се неправилни или недостигаат.                                                                                                    | 00                        |  |
| Неп  | равилна големина или положба на сликата.                                                                                                    | 0008                      |  |
| Реш  | енија                                                                                                    |                           |  |
| 0    | Проверете дали сте одбрале правилен вид хартија. 🗁 🌩 16                                                                                                    |                           |  |
| 0    | Проверете дали страната за печатење (белата или посјајна страна) е поставена правилно. 🗀 🌩 18                                                                                                |                           |  |
| 3    | Кога ќе одберете Standard Quality или Best како поставка за Quality, одберете Off како поставка за Bidirectional. Двонасочното печатење го намалува квалитетот на печатењето. 🗆 🕈 44         |                           |  |
| 0    | Извршете проверка на прскалките, а потоа исчистете ја главата за печатење што е пријавена како неисправна во резултатите на проверката. 🗆 🕈 50                                               |                           |  |
| 6    | Порамнете ја главата за печатење. Ако квалитетот не се подобри, порамнете ја со драјверот. Видете во електронското Упатство за корисникот за порамнување на главата. 🗆 🌩 53                  |                           |  |
| 6    | За да ја исчистите внатрешноста на печатачот, направете копија без ставање документ на таблата за документи.За повеќе информации,<br>видете во електронското <b>Упатство за корисникот</b> . |                           |  |
| 0    | За најдобри резултати, употребете ја касетете во рок од шест месеци по отворањето. 🗅 🕈 49                                                                                                    |                           |  |
| 8    | Користете само оригинални касети со мастило и хартија препорачани од Epson.                                                                                                    |                           |  |
| 9    | Ако на копијата се јавува шара "моар" (преплетени линии), сменете ги поставките за зумирање <b>Reduce/Enlarge</b> или поместете го оригиналот.                                               |                           |  |
| 0    | Проверете дали сте ги избрале правилните поставки за Paper Size, Layout, Expansion и Reduce/Enlarge за стави                                                                                 | ената хартија. 🗀 🏓 34, 44 |  |
| 0    | Проверете дали правилно сте ставиле хартија и сте го наместиле оригиналот. 🗂 🌩 18, 23                                                                                                    |                           |  |
| Ð    | Ако рабовите на копијата или на фотографијата се отсечени, поместете го оригиналот малку настрана од аголот.                                                                                 |                           |  |
| ₿    | Исчистете ја плочата за документи. Видете во електронското Упатство за корисникот.                                                                                                    |                           |  |

SR

Pokušajte sa narednim rešenjima, redosledom od vrha. Za dodatne informacije pogledajte na Internetu uputstvo Korisnički vodič.

| Problemi |                                                                                                    | Rešenje br. |  |  |
|----------|----------------------------------------------------------------------------------------------------|-------------|--|--|
| Na c     | 00000                                                                                                    |             |  |  |
| Otis     | 094968                                                                                                    |             |  |  |
| Otis     | ak je bled ili ima praznine.                                                                                                    | 00800       |  |  |
| Otis     | Otisak je zrnast. 5                                                                                                    |             |  |  |
| Prim     | 00                                                                                                    |             |  |  |
| Pogi     | rešna veličina ili položaj slike.                                                                                                    | 0008        |  |  |
| Reše     | nja                                                                                                    |             |  |  |
| 0        | Uverite se da je izabrana ispravna vrsta papira. 🗀 🌩 16                                                                                                    |             |  |  |
| 0        | Uverite se da je strana papira koja se štampa (belja i sjajnija strana) okrenuta na pravilnu stranu. ⊐ 🕈 18                                                                                                    | 3           |  |  |
| 0        | Kada izaberete <b>Standard Quality</b> ili <b>Best</b> kao vrednost za <b>Quality</b> , izaberite <b>Off</b> kao vrednost za <b>Bidirectional</b> . Dvosmernim štampanjem se smanjuje kvalitet otisak. 🗅 🕈 45     |             |  |  |
| 4        | Najpre proverite mlaznice, a zatim očistite glavu za štampanje koja se pri proveri mlaznica pokazala neispravnom. 🖙 🕈 50                                                                                          |             |  |  |
| 6        | Poravnajte glavu za štampanje. Ako se kvalitet ne poboljša, probajte da je poravnate pomoću upravljačkog programa<br>štampača. Za poravnavanje glave za štampanje pogledajte elektronski Korisnički vodič. 🗆 🕈 53 |             |  |  |
| 6        | Da biste očistili unutrašnjost štampača, napravite kopiju ne stavljajući nikakav dokument na ploču za dokumente. Za dodatne informacije pogledajte <b>Korisnički vodič</b> .                                      |             |  |  |
| 0        | Da biste postigli najbolje rezultate, kertridž iskoristite u roku od šest meseci od otvaranja pakovanja. 🗖                                                                                                    | ➡ 49        |  |  |
| 8        | Trudite se da koristite originalne Epson kertridže i papir preporučen od strane kompanije Epson.                                                                                                    |             |  |  |
| 9        | Ako se na kopiji pojavljuje moara, promenite postavku <b>Reduce/Enlarge</b> ili pomerite položaj originala.                                                                                                    |             |  |  |
| 0        | Uverite se da su izabrane vrednosti <b>Paper Size, Layout, Expansion</b> i <b>Reduce/Enlarge</b> koje odgovaraju ubačenom papiru.<br>□ → 35, 45                                                                   |             |  |  |
| 0        | Uverite se da ste pravilno ubacili papir i postavili original. 🗁 🅈 18, 23                                                                                                    |             |  |  |
| ß        | Ako dođe do odsecanja ivica kopija ili fotografija, malo pomerite original od ugla.                                                                                                    |             |  |  |
| ₿        | Očistite ploču za dokumente. Pogledajte preko Interneta uputstvo Korisnički vodič.                                                                                                    |             |  |  |

Posvetovanje z službo za podporo Epson

Kontaktiranje Epson podrške

Контактирање со поддршката на Epson

Kontaktiranje Epsonove korisničke službe Če vam težave ne uspe odpraviti z rešitvami iz poglavja Iskanje in reševanje težav, za pomoč pokličite službo za podporo Epson. Podatke za stik z lokalno službo za podporo najdete v Epsonovem priročniku Navodila za uporabo na spletu ali na garancijskem listu. Če teh podatkov nikjer ne najdete, pokličite trgovca, ki vam je prodal izdelek.

Ako ne možete otkloniti problem koristeći informacije o rješavanju problema, za pomoć se obratite Epson službi za korisničku podršku. Kontakt informacije o službi za Epson korisničku podršku u Vašoj blizini pronaći ćete na Internetu u Korisnički vodič ili na Vašoj jamstvenoj kartici. Ako niste pronašli odgovarajuću informaciju, kontaktirajte prodavača kod kojega ste kupili Vaš proizvod.

Ако не може да го решите проблемот со горните информации, јавете се на поддршката на Epson за помош. Информациите за контакт со поддршката на Epson за вашето подрачје може да ги најдете во електронското Упатство за корисникот или во гарантниот лист. Ако не ги најдете таму, јавете се на продавачот од којшто сте го купиле производот.

Ako ne možete da rešite problem koristeći informacije za rešavanje problema, za pomoć se obratite Epsonovoj korisničkoj službi. Informacije o Epsonovoj korisničkoj službi u vašem području možete naći u elektronskom Korisnički vodič ili u garantnom listu. Ako ih tamo ne nađete, kontaktirajte dobavljača od koga ste kupili proizvod.

# SL Kazalo

| В      |                                                                                                    |
|--------|----------------------------------------------------------------------------------------------------|
|        | Brez roba/Z robom                                                                                                    |
| С      |                                                                                                    |
|        | čiščenje, notranjost tiskalnika78                                                                                                    |
| D      |                                                                                                    |
|        | Dvosmerno (hitrost tiskanja)42                                                                                                    |
|        | dvostransko kopiranje33                                                                                                    |
| _      | dvostransko tiskanje                                                                                                    |
| G      |                                                                                                    |
|        | Gledalec                                                                                                    |
|        | Gumbi, nadzorna plošča                                                                                                    |
| 1      |                                                                                                    |
|        | Iskanje in reševanje težav59                                                                                                    |
|        | Izpis datuma42                                                                                                    |
| J      |                                                                                                    |
|        | Jezik (zamenjaj zaslon)55                                                                                                    |
| ĸ      | K I                                                                                                    |
|        | Kakovost                                                                                                    |
|        | Kartusa, zamenjava                                                                                                    |
|        | Kopiranje dokumentov                                                                                                    |
| ы      | Kopiranje siik                                                                                                    |
| IN     | No Xin onlinea                                                                                                    |
|        | Nacin prikaza                                                                                                    |
|        | Nadzorna prosed                                                                                                    |
| 0      | Nastavitve offanjevalnika zasiona                                                                                                    |
| U      | Obpovitev bary 28                                                                                                    |
|        | Obnovitev privzetih pastavitev 55                                                                                                    |
|        | Obreži fotografijo 8 20 38                                                                                                    |
|        | Omrežne nastavitve 55                                                                                                    |
|        | Ontično branje (kopija dokumenta) 26                                                                                                    |
|        | Optično branje (kopija slik) 28                                                                                                    |
| Ρ      |                                                                                                    |
|        | Papir, nalaganie                                                                                                    |
|        | Papir, zagozdenie                                                                                                    |
|        | Plošča                                                                                                    |
|        |                                                                                                    |
|        | Pomnilniška kartica21                                                                                                    |
|        | Pomnilniška kartica                                                                                                    |
|        | Pomnilniška kartica                                                                                                    |
|        | Pomnilniška kartica                                                                                                    |
|        | Pomnilniška kartica 21   Poravnava tiskalne glave 53   Povečaj (obreži) 29.38   Prikaz 33.40   Prilagoditev v okvir 42                                                                                                    |
| R      | Pomnilniška kartica   21     Poravnava tiskalne glave   53     Povečaj (obreži)   29.38     Prikaz   33.40     Prilagoditev v okvir.   42                                                                                                    |
| R      | Pormilniška kartica   21     Poravnava tiskalne glave   53     Povečaj (obreži)   29.38     Prikaz   33.40     Prilagoditev v okvir   42     Razširitev (fotografije brez roba)   33.42                                                                                                    |
| R<br>S | Pormnilniška kartica   21     Poravnava tiskalne glave   53     Povečaj (obreži)   29.38     Prikaz   33.40     Prilagoditev v okvir.   42     Razširitev (fotografije brez roba)   33.42                                                                                                    |
| R<br>S | Pomnilniška kartica   21     Poravnava tiskalne glave   53     Povečaj (obreži)   29.38     Prikaz   33.40     Prilagoditev v okvir   42     Razširitev (fotografije brez roba)   33.42     Skeniraj na računalnik   31.33                                                                                                    |
| R<br>S | Pomnilniška kartica   21     Poravnava tiskalne glave   53     Povečaj (obreži)   29.38     Prikaz   33.40     Prilagoditev v okvir   42     Razširitev (fotografije brez roba)   33.42     Skeniraj na računalnik   31.33     Skeniraj na računalnik (E-pošta)   31.33                                                                                                    |
| R<br>S | Pormnilniška kartica   21     Poravnava tiskalne glave   53     Povečaj (obreži)   29,38     Prikaz   33,40     Prilagoditev v okvir   42     Razširitev (fotografije brez roba)   33,42     Skeniraj na računalnik   31,33     Skeniraj na računalnik (E-pošta)   31,33     Skeniraj na računalnik (PDF)   31,33                                                                                      |
| R<br>S | Pormnilniška kartica   21     Poravnava tiskalne glave   53     Povečaj (obreži)   29.38     Prikaz   33.40     Prilagoditev v okvir.   42     Razširitev (fotografije brez roba)   33.42     Skeniraj na računalnik   31.33     Skeniraj na računalnik (E-pošta)   31.33     Skeniraj na računalnik (EPDF)   31.33     Skerici na čučunalnik (DPDF)   31.33     Sličice (Tiskaj preizkusno polo)   42 |

| Status kartuše s črnilom                                               |          |
|------------------------------------------------------------------------|----------|
| Tiskanje fotografij                                                    |          |
| Učinek rdečih oči, korekcija<br>Uporaben papir                         | 42<br>16 |
| Velikost papirja<br>Vrsta papirja<br>Vzdrževanje                       |          |
| Zagozdenje, papir<br>Zamenjava kartuše s črnilom<br>Zoom (obrezovanje) |          |

T U

V

Ζ

# HR Indeks

| В |                                                     |  |
|---|-----------------------------------------------------|--|
|   | Bez/s obrubom                                       |  |
| C |                                                     |  |
|   | čišćenje, unutar pisača79                           |  |
|   | Crvene oči, korekcija43                             |  |
| D |                                                     |  |
|   | Dvosmjerno (brzina ispisa)43                        |  |
|   | dvostrani ispis                                     |  |
| ~ | dvostrano kopiranje                                 |  |
| G |                                                     |  |
| i | Gumbi, Upravijačka ploča 8.12                       |  |
| ٠ | Ispis fotografia 29                                 |  |
|   | Ispis lotografija                                   |  |
| 1 | 12gieu strariice                                    |  |
|   | lezik (promijeni prikaz) 56                         |  |
| к |                                                     |  |
|   | Kakvoća                                             |  |
|   | Kopiranie dokumenata                                |  |
|   | Kopiranie fotografija                               |  |
| Μ | 1                                                   |  |
|   | Memorijska kartica                                  |  |
|   | Mrežne postavke                                     |  |
| 0 |                                                     |  |
|   | Obnavljanje boja                                    |  |
|   | Obrezivanje fotografije 8.29.38                     |  |
|   | Održavanje                                          |  |
|   | Oznaka datuma43                                     |  |
| Ρ |                                                     |  |
|   | Papir, umetanje                                     |  |
|   | Papir, zaglavljivanja68                             |  |
|   | Ploča                                               |  |
|   | Podesite okvir43                                    |  |
|   | Podržane vrste papira16                             |  |
|   | Poravnavanje glave pisača53                         |  |
|   | Poruke o pogreškama60                               |  |
|   | Postavke screen saver-a                             |  |
|   | Preglednik12                                        |  |
|   | Proširenje područja ispisa (fotografije bez obruba) |  |
| к |                                                     |  |
| c | Rjesavanje problema                                 |  |
| С | Skanizanja (kanija dakumanta)                       |  |
|   | Skeniranje (kopija uokumenta)                       |  |
|   | Skeniranje (kopija lotografije)                     |  |
|   | Skeniranje na PC (o počta) 31.34                    |  |
|   | Skoniranje na i C (e-posta)                         |  |
|   | chromnik tinta zamiena 64                           |  |
|   | Stanie chremnika tinte                              |  |
|   | stanje spremi ka unte                               |  |

#### U

V

Ζ

| <u> </u> |                                          |    |
|----------|------------------------------------------|----|
|          | Umanjene slike (List za kontrolu ispisa) | 43 |
|          | Upravljačka ploča                        |    |
|          | Uvećanje (obrezivanje)                   |    |
| V        |                                          |    |
|          | Veličina papira                          |    |
|          | Veličina prikaza                         |    |
|          | Vraćanje postavki na početnu vrijednost  |    |
|          | Vrsta papira                             |    |
| Ζ        |                                          |    |
|          | Zaqlavljivanja, papir                    | 68 |
|          | Zamijeni spremnik tinte                  |    |
|          | Zoom (pri obrezivanju)                   |    |
|          |                                          |    |

# МК Индекс

| Без рамки/со рамки                          | 34      |
|---------------------------------------------|---------|
| Враќање на основните поставки               | 56      |
| Големина на хартијата                       |         |
| Двонасочно (брзина на печатење)             | 44      |
| двострано копирање                          | 34      |
| двострано печатење                          | 34      |
| Заглавувања, хартија                        | 6       |
| Зголемување (сечење)                        |         |
| Зумирање (сечење)                           | 8.29.3  |
| Јазик (менување на приказ)                  | 5       |
| касета со мастило, замена                   | 64      |
| Квалитет                                    |         |
| Контролен панел                             |         |
| Копирање документи                          | 2       |
| Копирање фотографии                         | 2       |
| Копчиња, Контролен панел                    |         |
| Мали сликички (Потврден лист за печатењето) | 4       |
| Мемориска картичка                          | 2       |
| Мрежни поставки                             | 5       |
| Обновување бои                              | 2       |
| Одржување                                   | 47.5    |
| Панел                                       |         |
| Печатење со датум                           | 4       |
| Печатење фотографии                         | 3       |
| Поддржана хартија                           | 10      |
| Пораки за грешки                            | 6       |
| Порамнување на главата за печатење          | 5       |
| Поставки за заштита на екранот              | 5       |
| Поставување рамка                           | 4       |
| Прегледник                                  | 1       |
| Проширување (фотографии без рамки)          | 34.4    |
| Распоред                                    |         |
| Решавање на проблемите                      | 5       |
| Сечење фотографија                          | 8.29.3  |
| Сканирање (копирање документи)              | 20      |
| Сканирање (копирање фотографии)             | 2       |
| Сканирање на компјутер                      | 31.34   |
| Сканирање на компјутер (PDF)                | 31.34   |
| Сканирање на компјутер (е-пошта)            | 31.34   |
| Сменете ја касетата со мастило              | 5       |
| Состојба на касетите со мастило             | 4       |
| Тип хартија                                 | 17.34.4 |
| Формат на приказ                            | 5       |
| Хартија, заглавувања                        | 6       |
| Хартија, ставање                            | 18      |
| Црвени очи, исправка                        | 44      |
| чистење, внатрешност на печатачот           | 80      |

# SR Indeks

| В   |                                       |
|-----|---------------------------------------|
|     | Bez ivica/Sa ivicom                   |
| С   |                                       |
|     | čišćenje, unutrašnjost štampača81     |
|     | Crveno oko, korekcija45               |
| D   |                                       |
|     | Datum45                               |
|     | Dugmad, Kontrolna tabla               |
|     | Dvosmerno (brzina štampanja)45        |
|     | dvostrano kopiranje35                 |
| -   | dvostrano štampanje35                 |
| F   |                                       |
|     | Format prikaza                        |
| 1   | 1                                     |
| ÷   | izgled                                |
| J   | lozik (promono prikaza)               |
| ĸ   | Jezik (promena prikaza)               |
| IX. | kertridž zamena 64                    |
|     | Kontrolna tabla 812                   |
|     | Koniranie dokumenata 26               |
|     | Kopiranje fotografija 28              |
|     | Kvalitet 35.45                        |
| М   |                                       |
|     | Memorijska kartica21                  |
|     | Mrežne postavke                       |
| 0   |                                       |
|     | Obnavljanje boja                      |
|     | Održavanje                            |
|     | Opsecanje fotografije 8.29.38         |
|     | Otklanjanje problema59                |
| Ρ   |                                       |
|     | Papir, ubacivanje18                   |
|     | Papir, zaglavljivanje68               |
|     | Podesi okvir45                        |
|     | Podržani papir                        |
|     | Poravnavanje glave za stampanje53     |
|     | Poruke o greskama                     |
|     | Postavke cuvara ekrana                |
|     | Prikazivac                            |
| c   | Prosirivanje (stampanje bez ivica)    |
| 5   | Skoniranio (koniranio dokumonata) 26  |
|     | Skeniranje (kopiranje fotografija)    |
|     | Skeniranje na računar 31.35           |
|     | Skeniranje na računar (e-nošta) 31.35 |
|     | Skeniranje na računar (PDF) 31.35     |
|     | Štampanie fotografija                 |
|     | Status kertridža                      |
|     |                                       |

| Т |                                              |         |
|---|----------------------------------------------|---------|
| U | Tabla                                        | 8.12    |
|   | Umanjene sličice (List za proveru štampanja) | 45      |
| v | Uvećavanje (opsecanje)                       | 29.38   |
| v | Veličina napira                              | 35.45   |
|   | Vraćanje na fabričke postavke                |         |
|   | Vrsta papira                                 |         |
| Ζ |                                              |         |
|   | Zaglavljivanje, papir                        | 68      |
|   | Zamena kertridža                             | 57      |
|   | Zumiranje (opsecanje)                        | 8.29.38 |

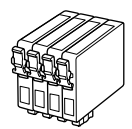

Velikosti kartuš so lahko različne glede na področje. Dostupne veličine spremnika s tintom razlikuju se prema lokacijama. Достапноста на големините на касетите со мастило зависи од земјата. Dostupne veličine kertridža zavise od tržišta.

|                                |                                        |      | ВК          | С         | М      | Y     |
|--------------------------------|----------------------------------------|------|-------------|-----------|--------|-------|
| SX535WD<br>(Office<br>BX535WD) | Jabolko<br>Jabuka<br>JAБОЛКО<br>Jabuka | Ô    | T1291       | T1292     | T1293  | T1294 |
| Office<br>BX535WD<br>(SX535WD) | Jelen<br>Jelen<br>ЕЛЕН<br>Jelen        |      | T1301       | T1302     | T1303  | T1304 |
| SL                             |                                        | Črna | Ciano modra | Vijolična | Rumena |       |
| HR                             |                                        | Crna | Azurna      | Purpurna  | Žuta   |       |
| MK                             |                                        |      | Црна        | Тиркизна  | Розова | Жолта |
| SR                             |                                        | Crna | Tirkizna    | Ružičasta | Žuta   |       |

| Epson Stylus NX635 | BK (Black) | C (Cyan) | M (Magenta) | Y (Yellow) |
|--------------------|------------|----------|-------------|------------|
|                    | 140        | 140      | 140         | 140        |
|                    | 138        | 138      | 138         | 138        |

© 2011 Seiko Epson Corporation. All rights reserved. Printed in XXXXXX

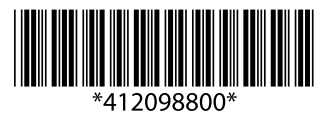